INOVASI PENGADILAN AGAMA KUDUS

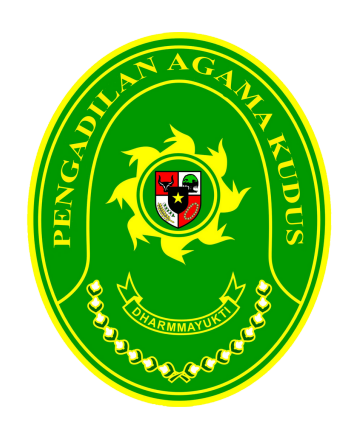

# MANUAL BOOK

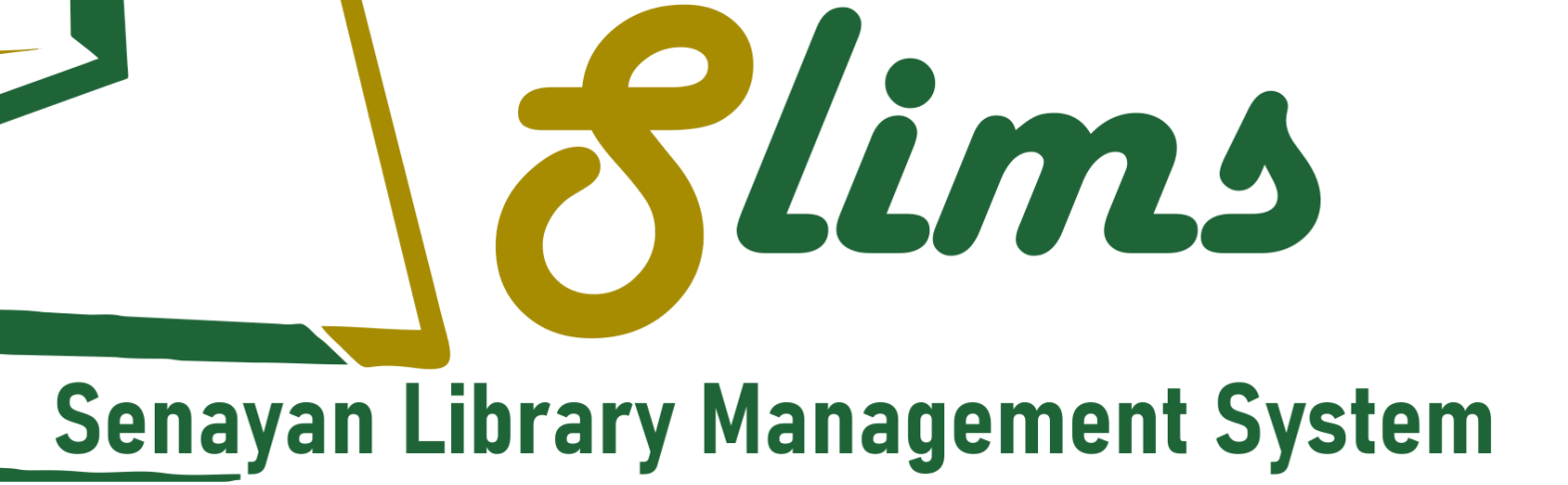

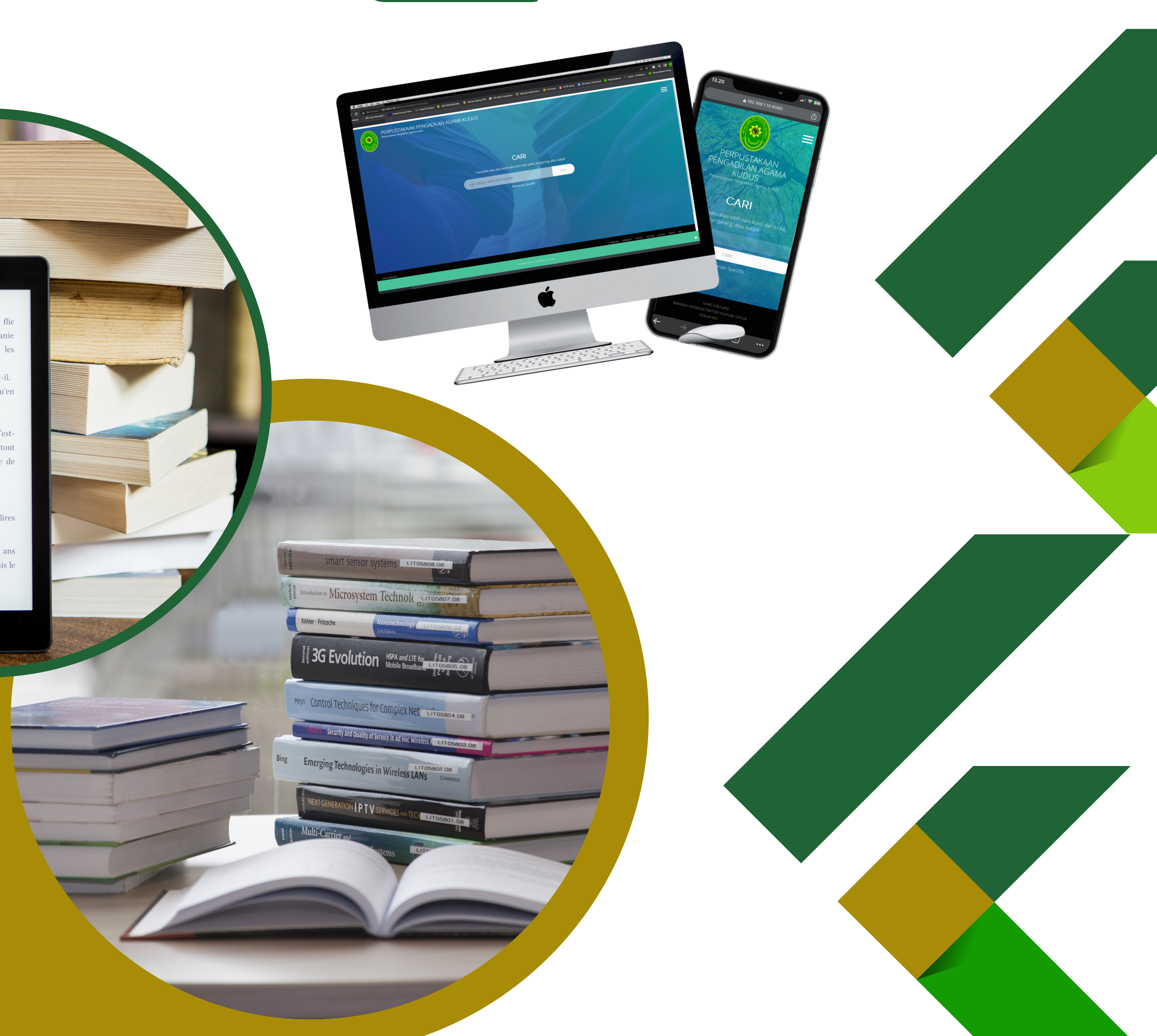

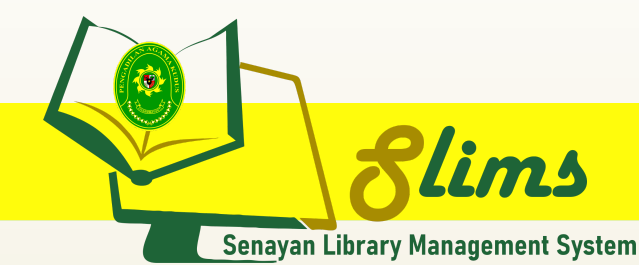

13.20 ▲ 192.168.1.10:8080 111 ? 24 Û 1 PERPUSTAKAAN PENGADILAN AGAMA KUDUS PERPUSTAKAAN PENGADILAN AGAMA KUDUS CARI CARI kata kunci dari judul, pengarang, atau an satu atau lebih kata kunci dari judul, e.g. Library and Information CARI Pencarian Spesifik + 8 ••• R R R R REAR REAR RA R

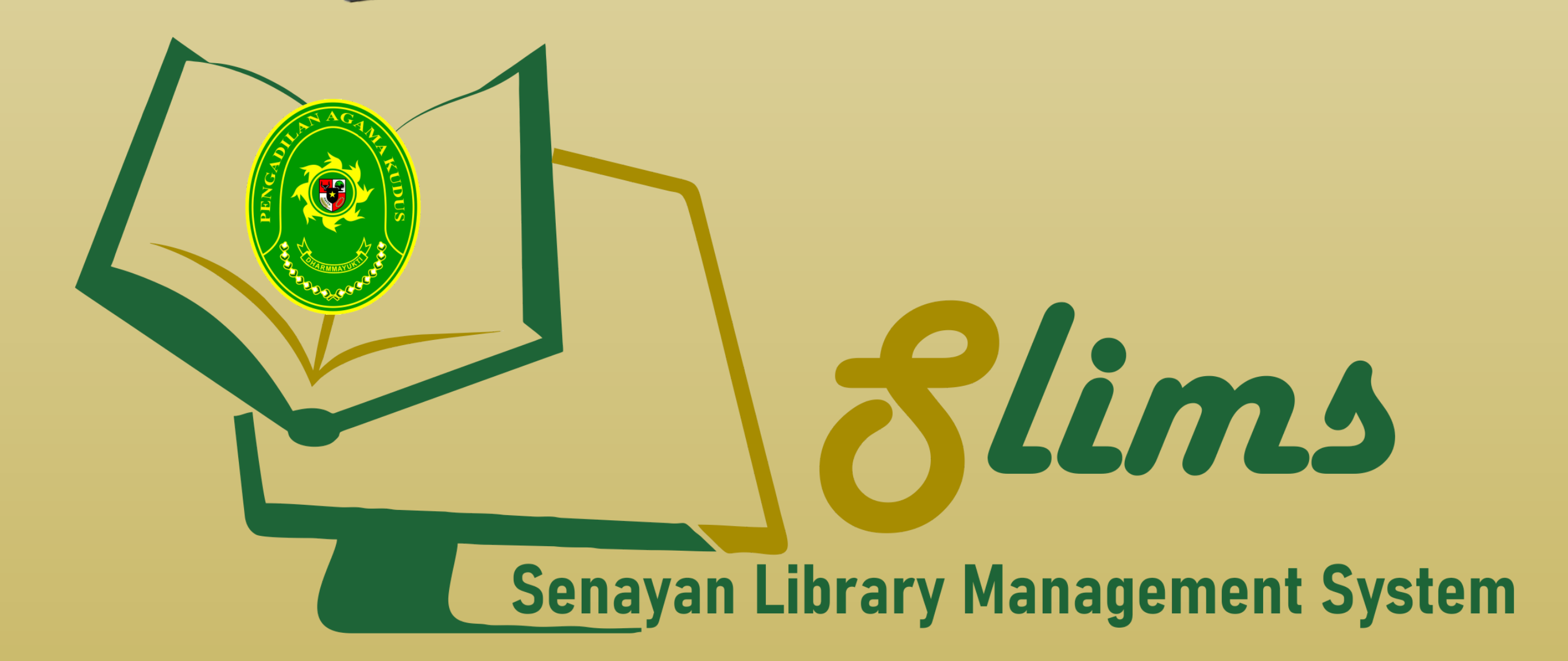

### PENGADILAN AGAMA KUDUS

@2023

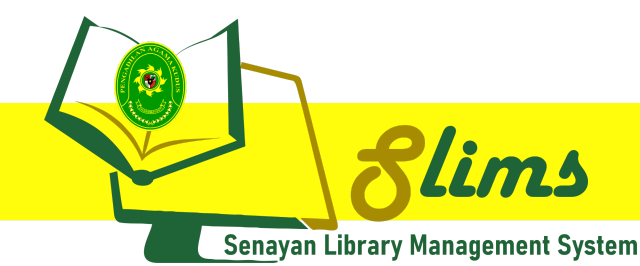

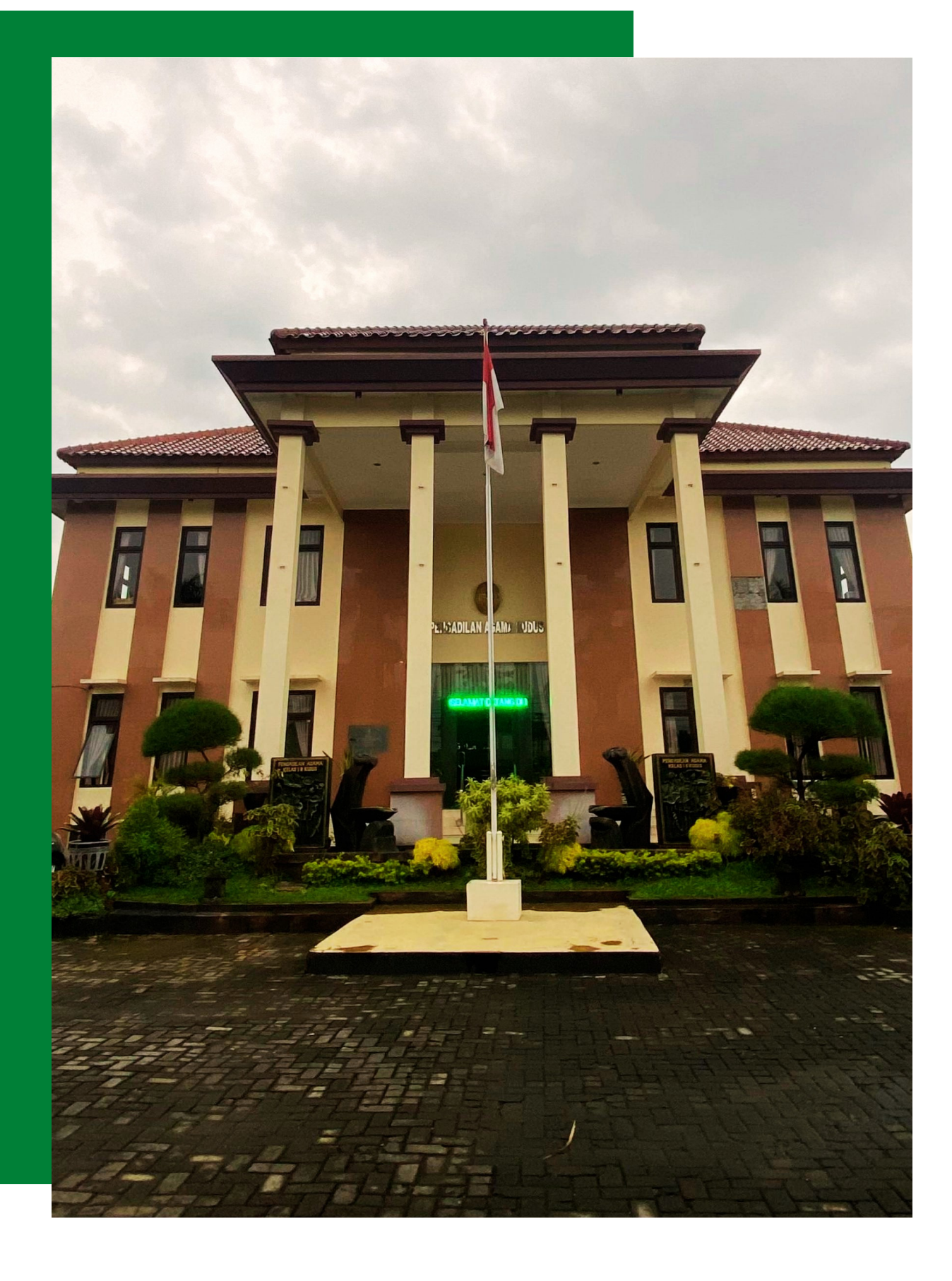

## PENDAHULUAN

SLiMS Library Management System (SLiMS) adalah free and open source software untuk memenuhi kebutuhan otomatisasi perpustakaan (library automation) dengan fitur yang dapat dikatakan lengkap dan masih terus aktif dikembangkan. SLiMS dapat digunakan oleh perpustakaan yang memiliki banyak koleksi, anggota dan staf, di lingkungan jaringan, baik itu jaringan lokal (intranet) maupun internet.

Pihak-pihak yang berkepentingan dan berhak menggunakan aplikasi ini yaitu :

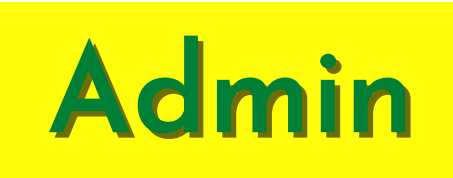

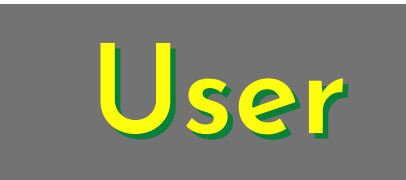

Administrator Slims menggunakan aplikasi ini sebagai pengelola buku koleksi perpustakaan.

Pengelola menggunakan sistem input data, cetak barcode, melakukan sirkulasi peminjaman koleksi buku, serta mencetak kartu anggota perpustakaan.

Aplikasi Slims dapat diakses melalui scan QR Code di samping, atau melalui alamat URL : https://bit.ly/perpustakaan-pakudus User Slims menggunakan aplikasi ini sebagai sarana untuk mencari dan meminjam buku koleksi perpustakaan.

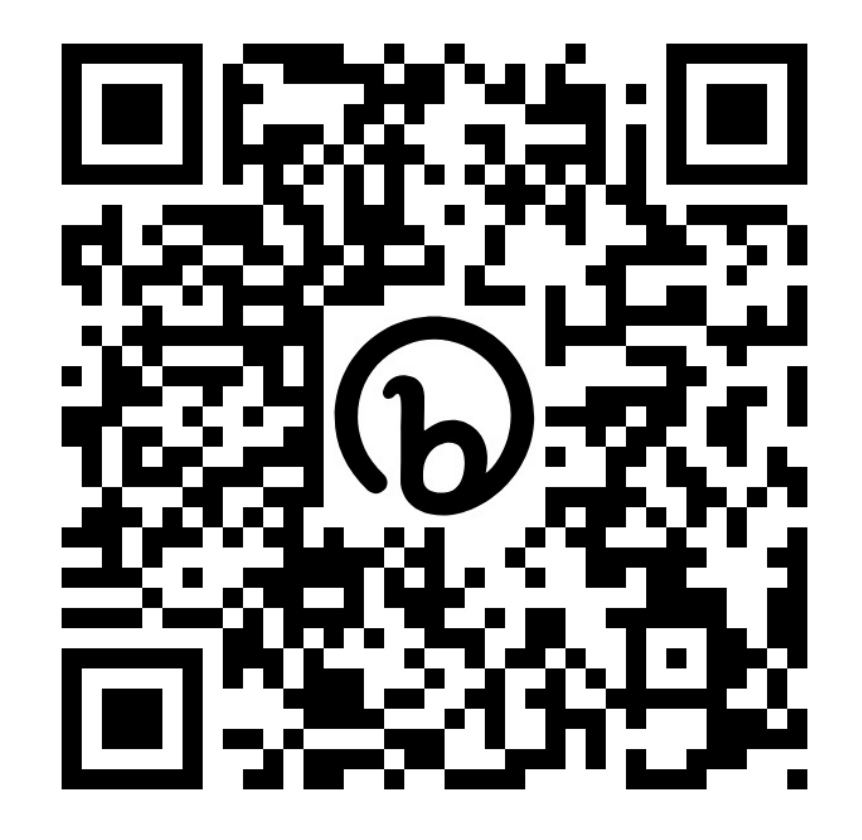

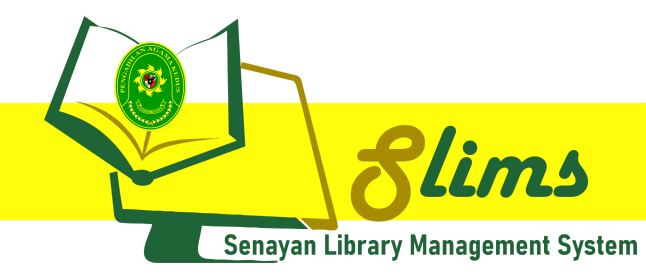

## AKSES ADMIN

### MENU DAN CARA PENGGUNAAN

Struktur menu admin pada Senayan Library Management System (Slims) Pengadilan Agama Kudus adalah sebagai berikut :

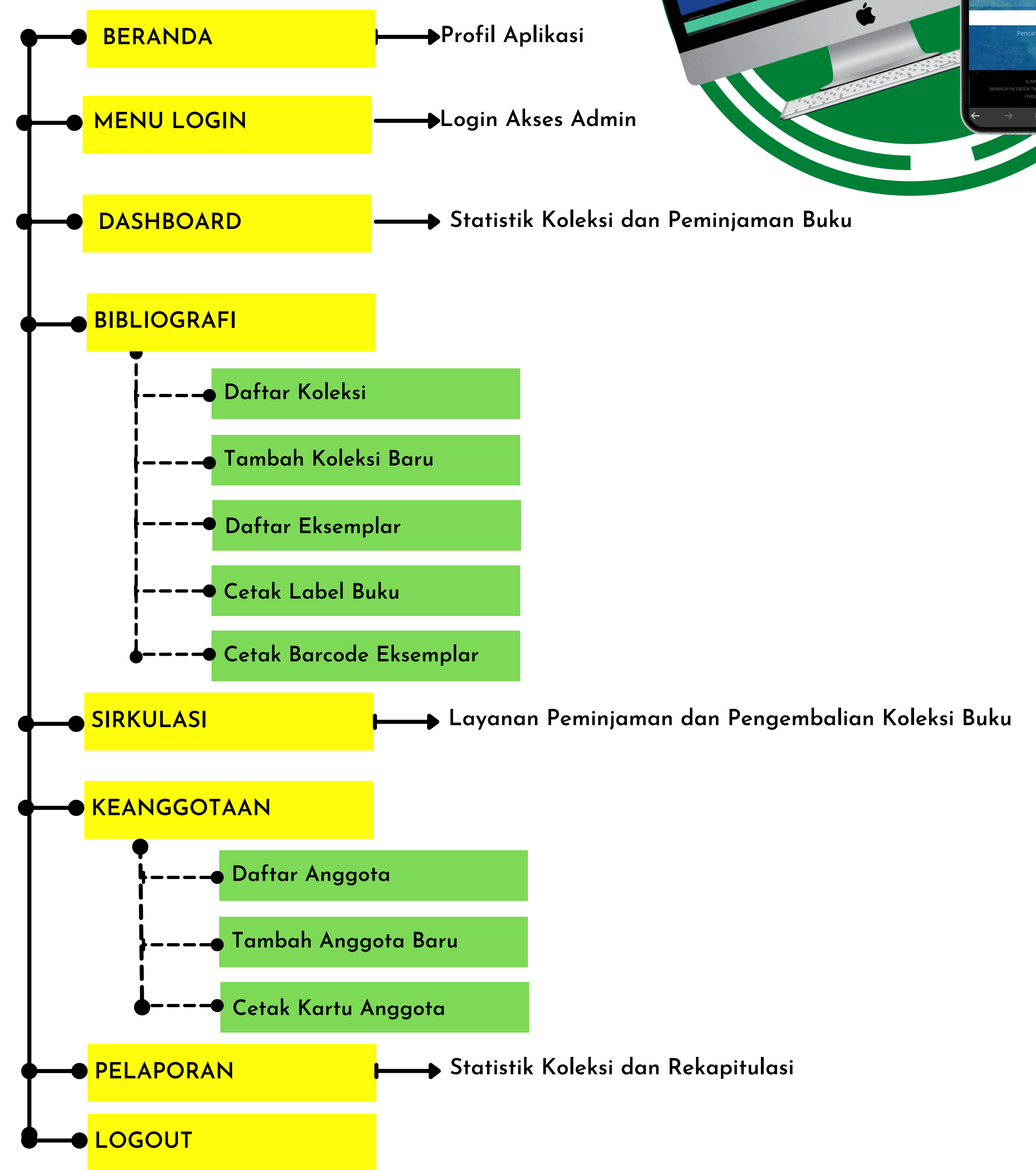

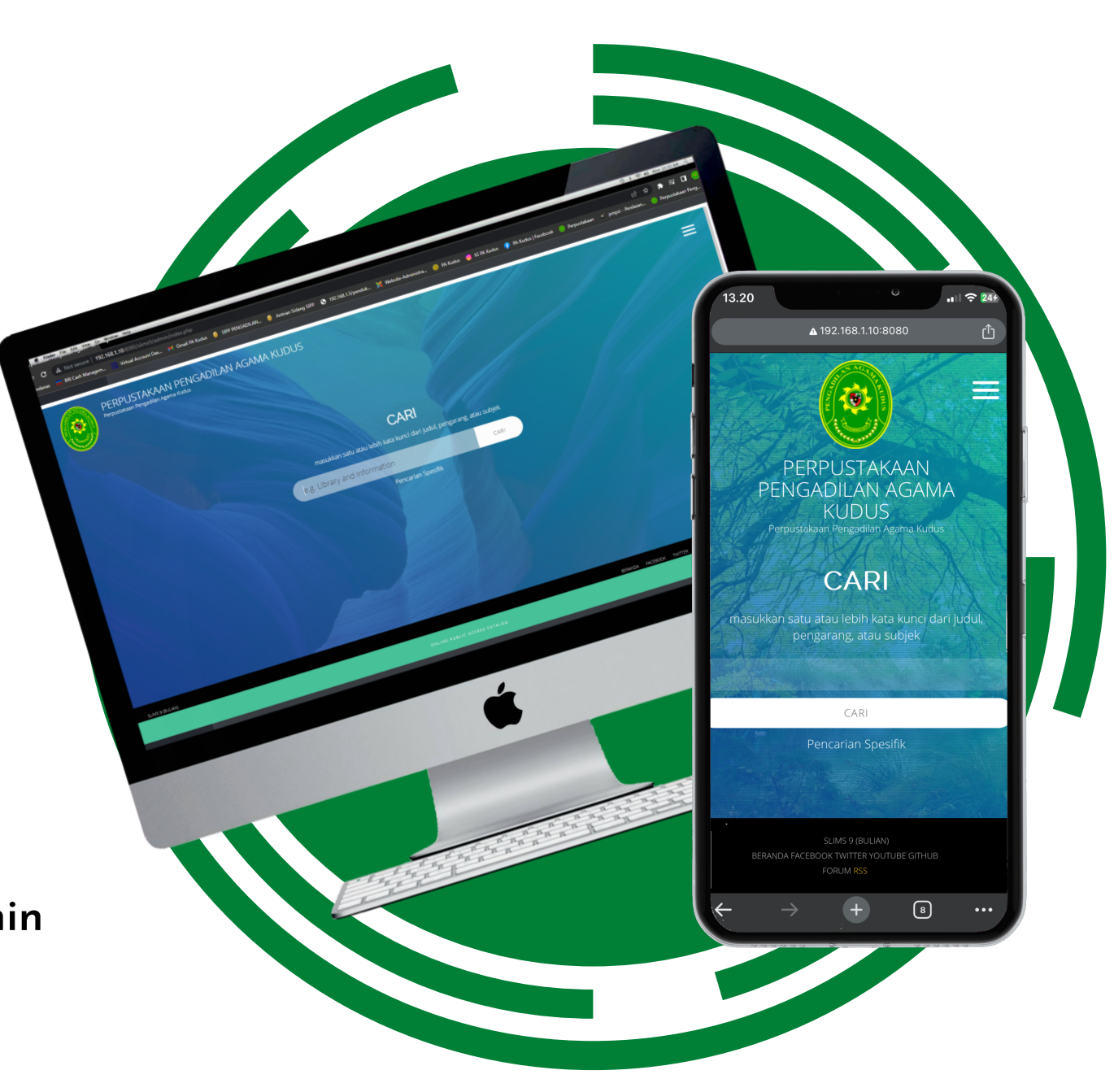

2

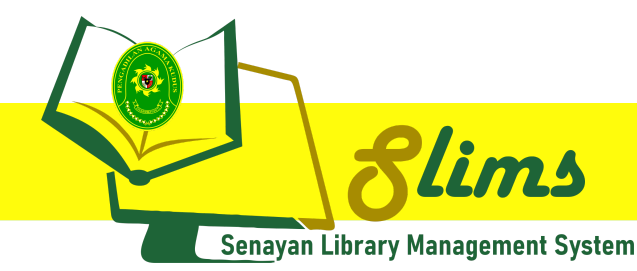

### AKSES ADMIN

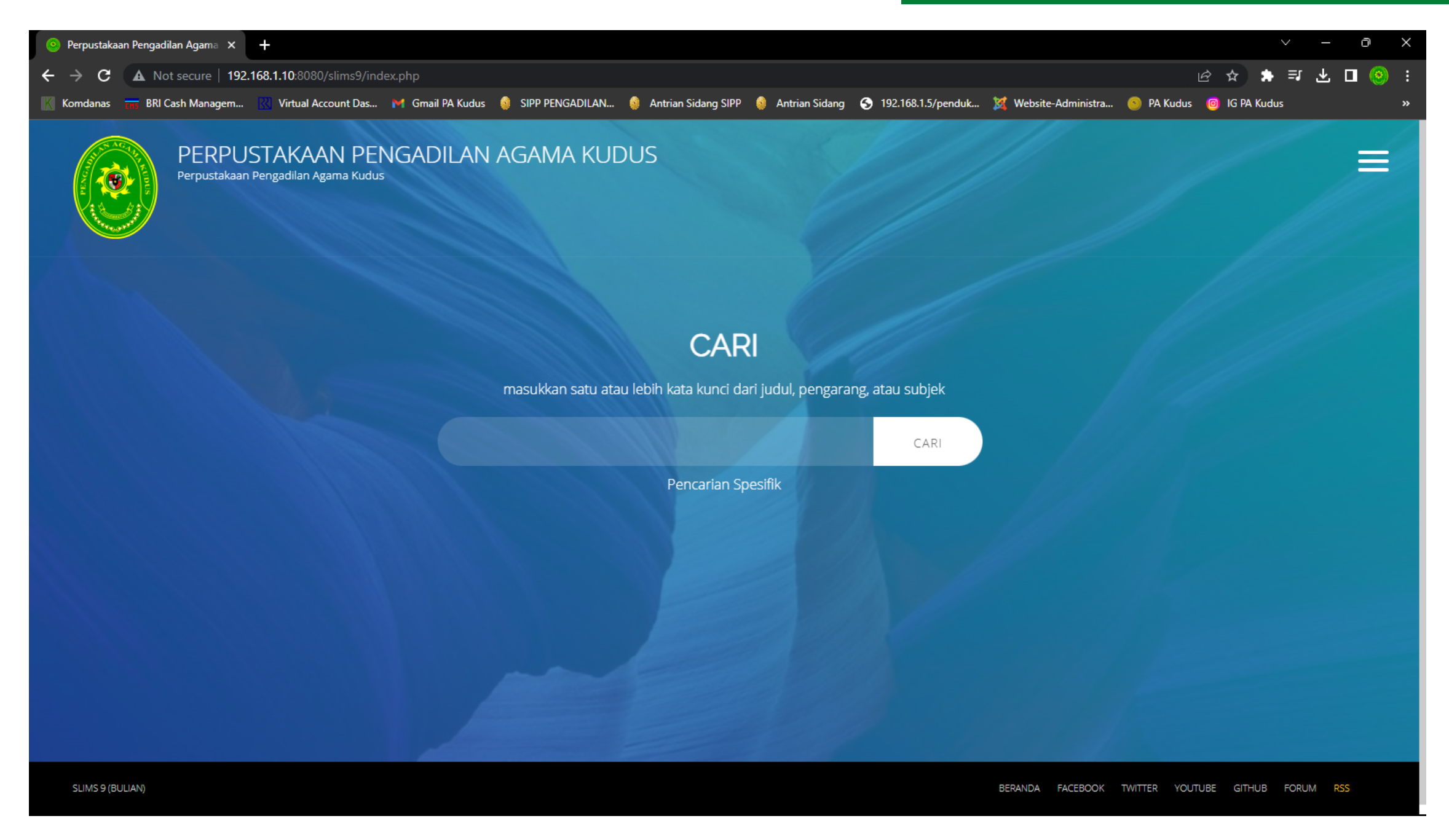

### BERANDA

Pada browser, ketikkan alamat url bit.ly/perpustakaan-pakudus untuk mengakses Senayan Library Management System PA Kudus.

| 💿 Masuk Otomasi Perpustakaan   P⊂ × 🕂                           |           | ~ - | O   | $\times$ |
|-----------------------------------------------------------------|-----------|-----|-----|----------|
| ← → C ▲ Not secure   192.168.1.10:8080/slims9/index.php?p=login | ন 🔤 🖻 🖈 😩 | ≣ ≁ | 🗆 🎯 | ) :      |

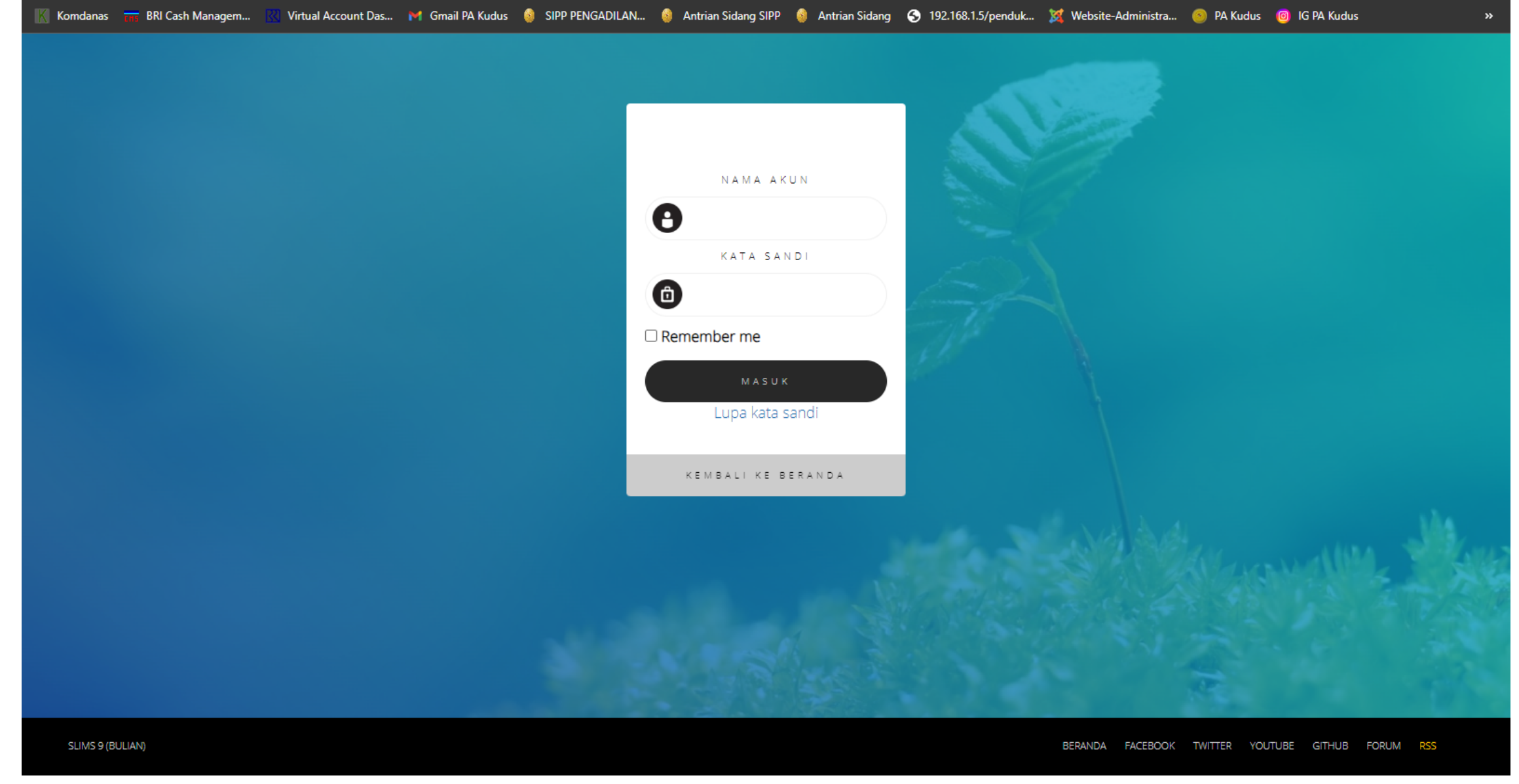

### MENU LOGIN

Pada menu login, isikan user "admin" dan password "admin" untuk mengakses menu admin pada sistem.

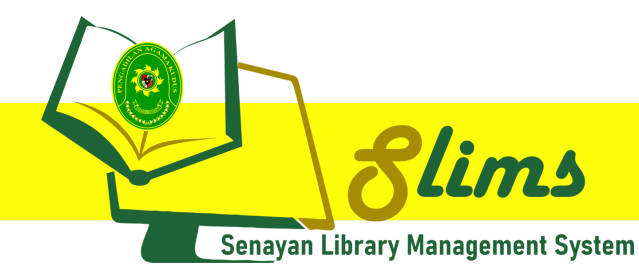

## AKSES ADMIN

| 🧕 Perpustakaan Pengadilan Agama 🗙 | +                                                                     |                                  |                                       |                                | v — Ō            | $\times$ |
|-----------------------------------|-----------------------------------------------------------------------|----------------------------------|---------------------------------------|--------------------------------|------------------|----------|
| ← → C ▲ Not secure   192          | .168.1.10:8080/slims9/admin/index.php                                 |                                  |                                       |                                | 🖻 🌣 🛊 🗐 🛧 🛛 🧕    | :        |
| Komdanas 📅 BRI Cash Managem       | 🔣 Virtual Account Das 附 Gmail PA Kudus  🎯 SIPP                        | PENGADILAN 🔞 Antrian Sidang SIPP | 🧌 Antrian Sidang 🕤 192.168.1.5/penduk | 💢 Website-Administra 💿 PA Kudu | is 🔞 IG PA Kudus | »        |
|                                   | Administrasi Perpustakaan News! New version of SLiMS (v9.6.0) availab | le to download.                  |                                       |                                | 0                |          |
| A PEMINTAS                        | Direktori install masih ada di kode sumber /                          | Anda. Silahkan hapus atau ubah n | nenjadi nama lain demi keamanan.      |                                |                  |          |
| 🕐 DASBOR                          | Anda masuk sebagai Super Admin. Otoritas                              | besar, menuntut tanggung jawab   | yang besar pula.                      |                                |                  | 4        |
|                                   | 996                                                                   | 1 631                            | 1                                     |                                | 1 630            | 1        |
| BIBLIOGRAFI                       | Total Koleksi                                                         | Total Eksemplar                  | Dipiniam                              | kan                            | Tersedia         | 1        |
| O SIRKULASI                       |                                                                       | i otal Elochipia                 | Dipinjuni                             |                                | - Crocaid        | 4        |
| KEANGGOTAAN                       | Transaksi Terkini                                                     |                                  |                                       | Ringkasan                      |                  | 1        |
| 🖉 DAFTAR TERKENDALI               |                                                                       |                                  |                                       |                                |                  | 1        |
| INVENTARISASI                     |                                                                       |                                  |                                       |                                |                  | 1        |
| SISTEM                            |                                                                       |                                  |                                       |                                |                  | 1        |
| PELAPORAN                         |                                                                       |                                  |                                       |                                |                  | 1        |
| KENDALI TERBITAN BERSERI          |                                                                       |                                  |                                       | Total                          | 1                | J        |
| KELUAR                            |                                                                       |                                  |                                       | Baru                           | 1                |          |
|                                   |                                                                       |                                  |                                       | Kembali                        | 0                |          |
|                                   | 🔲 Pinjam 📕 Kembali 📕 Perpanjang                                       |                                  |                                       | Perpanjang                     | 1                | Ŧ        |

### DASHBOARD

Pada menu dashboard, akan menampilkan statistik koleksi, total eksemplar, total buku yang dipinjamkan, dan jumlah koleksi buku yang tersedia.

| 📀 Perpustakaan Pengadilan Agama 🔀 | k _+ | ~ – ð X |
|-----------------------------------|------|---------|
|                                   |      |         |

| $\leftarrow \rightarrow \mathbf{C}$ A Not secure   19 | 92.168.1.10:8080/slims9/admin/index.php |                          |                                  |                                |                        |                            |                       | Ŀ                 | ☆ 🕈 🎫 🗖             | ( <u>*</u> ) i |
|-------------------------------------------------------|-----------------------------------------|--------------------------|----------------------------------|--------------------------------|------------------------|----------------------------|-----------------------|-------------------|---------------------|----------------|
| Komdanas 📊 BRI Cash Managem                           | 🔣 Virtual Account Das 🎽 Gmail PA Kuo    | idus 🧕 SIPP PENGADILAN.  | . 🔞 Antrian Sidang SIPP 🔞 Antria | an Sidang 🕓 192.168.1.5/penduk | 💢 Website-Administra 🍯 | 👂 PA Kudus 🛛 🞯 IG PA Kudus | 👎 PA Kudus   Facebook | 💿 Perpustakaan    | 🛠 pmpzi - Penilaian | »              |
|                                                       | BIBLIOGRAFI                             | aan                      |                                  |                                |                        |                            |                       |                   |                     | 0              |
|                                                       |                                         |                          |                                  |                                |                        |                            |                       |                   |                     |                |
| ADMIN                                                 | 😑 TAMBAH BIBLIOGRAFI BARU               | . 0) available to down   | oad.                             |                                |                        |                            |                       |                   |                     |                |
| PEMINTAS                                              | EKSEMPLAR                               | sumber Anda. Silahk      | an hapus atau ubah menjadi n     | ama lain demi keamanan.        |                        |                            |                       |                   |                     |                |
| DASBOR                                                |                                         | n. Otoritas besar, mei   | nuntut tanggung jawab yang be    | esar pula.                     |                        |                            |                       |                   |                     |                |
| 🖵 OPAC                                                | 📃 DAFTAR EKSEMPLAR KELUAR               |                          | 1.624                            |                                | 4                      |                            |                       | 1.620             |                     |                |
| BIBLIOGRAFI                                           | SALIN KATALOG                           |                          | Total Eksempla                   | r                              | Dipinjamk              | an                         |                       | 1,630<br>Tersedia |                     |                |
| O SIRKULASI                                           |                                         |                          |                                  |                                |                        |                            |                       |                   |                     |                |
| KEANGGOTAAN                                           | 😑 LAYANAN Z3950 SRU                     |                          |                                  |                                |                        | Ringk                      | asan                  |                   |                     |                |
| 🖉 DAFTAR TERKENDALI                                   |                                         |                          |                                  |                                |                        |                            |                       |                   |                     |                |
| INVENTARISASI                                         | PERALATAN                               |                          |                                  |                                |                        |                            |                       |                   |                     |                |
| SISTEM                                                | PENCETAKAN LABEL                        |                          |                                  |                                |                        |                            |                       |                   |                     |                |
| PELAPORAN                                             |                                         |                          |                                  |                                |                        |                            |                       |                   |                     |                |
| KENDALI TERBITAN BERSERI                              |                                         |                          |                                  |                                |                        | To                         | tal                   |                   |                     | 1              |
| 🗶 KELUAR                                              | IMPOR DATA MARC                         |                          |                                  |                                |                        | 🔳 Ba                       | iru                   |                   |                     | 1              |
|                                                       | 😑 MENCETAK KATALOG                      |                          |                                  |                                |                        | Ke                         | mbali                 |                   |                     | 0              |
|                                                       |                                         | g                        |                                  |                                |                        | Pe                         | rpanjang              |                   |                     | 1              |
|                                                       |                                         |                          |                                  |                                |                        | E Ke                       | terlambatan           |                   |                     | 1              |
|                                                       | EKSPOR DATA EKSEMPLAR                   |                          |                                  |                                |                        |                            |                       |                   |                     |                |
|                                                       | ≡ IMPOR DATA EKSEMPLAR                  | erpustakaan Pengadilan A | gama Kudus                       |                                |                        |                            |                       |                   | SLIMS 9             | ∂ (Bulian)     |

#### **BIBLIOGRAFI**

Pada menu Bibliografi, pilih sub menu Tambah Bibliografi untuk menambahkan koleksi buku baru.

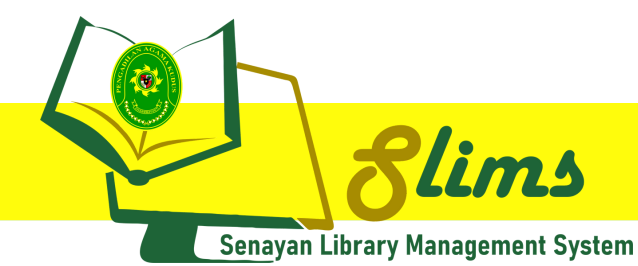

### AKSES ADMIN

| 📀 Perpustakaan Pengadilan Agama 🗙 | +                                                |                                                                                                | ∨ – ∂ X                                                                             |
|-----------------------------------|--------------------------------------------------|------------------------------------------------------------------------------------------------|-------------------------------------------------------------------------------------|
| ← → C ▲ Not secure   1            | 92.168.1.10:8080/slims9/admin/index.php          |                                                                                                | 순 🖈 🔿 🕹 🗖 🥹 🗄                                                                       |
| Komdanas 📷 BRI Cash Managem       | 🔀 Virtual Account Das 🎮 Gmail PA Kudus 🧔 Sl<br>- | PP PENGADILAN 🧕 Antrian Sidang SIPP 🧕 Antrian Sidang 📀 192.168.1.5/penduk 💢 Website-Administra | 🧕 PA Kudus 🔞 IG PA Kudus 👎 PA Kudus   Facebook 💿 Perpustakaan 💉 pmpzi - Penilaian 🔋 |
|                                   | ≡ Bibliografi                                    |                                                                                                | 0                                                                                   |
| ADMIN                             | Cari                                             | Semua Ruas 🗸                                                                                   | DAFTAR BIBLIOGRAFI TAMBAH BIBLIOGRAFI BARU                                          |
| A PEMINTAS                        | Anda akan mengubah data biblio : <b>Asas - A</b> | sas Hukum Pidana Islam                                                                         |                                                                                     |
| 🚳 DASBOR                          | Terakhir diubah 01 November 2022 10:05:          | )2                                                                                             |                                                                                     |
| OPAC                              | PERBAHARUI HAPUS CANTUMAN                        |                                                                                                | BATAL SUNTING                                                                       |
| 📕 BIBLIOGRAFI                     | judul*                                           | Asas - Asas Hukum Pidana Islam                                                                 |                                                                                     |
| O SIRKULASI                       | Pengarang                                        | · ·                                                                                            |                                                                                     |
| 👗 KEANGGOTAAN                     |                                                  | HAPUS Ahmad Hanafi, M.A.                                                                       | Nama Orang Pengarang Utama                                                          |
| 🖉 DAFTAR TERKENDALI               |                                                  |                                                                                                |                                                                                     |
| INVENTARISASI                     | Pernyataan Tanggungjawab                         |                                                                                                |                                                                                     |
| SISTEM                            | Edisi                                            | 2005                                                                                           |                                                                                     |
| PELAPORAN                         | Info Detail Spesifik                             | :                                                                                              |                                                                                     |
| KENDALI TERBITAN BERSERI          |                                                  |                                                                                                | h.                                                                                  |
| 🗶 KELUAR                          | Pembuat nomor eksemplar                          | Pilih pola 🗸 V Total item                                                                      | Tipe Koleksi V Lokasi V                                                             |
|                                   | Data Koleksi                                     | :<br><u>SUNTING</u> HAPUS PA-KDS.01501.2022                                                    | My Library Textbook                                                                 |
|                                   | GMD                                              | : Text *                                                                                       |                                                                                     |
|                                   | Tipe Isi                                         | : Belum ditentukan 💌                                                                           |                                                                                     |
|                                   | Tipo Modia                                       |                                                                                                |                                                                                     |

| 🥺 Perpustakaan Pengadilan Agama 🗙 | +                                        |                       |                                        |                                |                                        |                           |                                  | o x   |
|-----------------------------------|------------------------------------------|-----------------------|----------------------------------------|--------------------------------|----------------------------------------|---------------------------|----------------------------------|-------|
| ← → C ▲ Not secure   19.          | 2.168.1.10:8080/slims9/admin/index.php   |                       |                                        |                                |                                        |                           | ê ☆ 🛊 ₹ 🕹 🗆                      | i 🛞 : |
| 🔣 Komdanas 📊 BRI Cash Managem     | . 🔣 Virtual Account Das 🎽 Gmail PA Kudus | 🚳 SIPP PENGADILAN 🌘   | 🔋 Antrian Sidang SIPP  🌖 Antrian Sidan | g 🚯 192.168.1.5/penduk 💢 Websi | te-Administra 💿 PA Kudus 🎯 IG PA Kudu: | ; 👎 PA Kudus   Facebook 📀 | Perpustakaan 🖋 pmpzi - Penilaian | »     |
|                                   | Tempat Terbit                            | :<br>Jakarta          | v                                      |                                |                                        |                           |                                  | ^     |
| ADMIN                             | Deskripsi Fisik                          | :                     |                                        |                                |                                        |                           |                                  |       |
| I PEMINTAS                        | Judul Seri                               | :                     |                                        |                                |                                        |                           |                                  | 11    |
| DASBOR                            | e-DDC SLIMS 9                            | :                     |                                        |                                |                                        |                           |                                  |       |
| OPAC                              | Klasifikasi                              | : 340                 | Ŧ                                      |                                |                                        |                           |                                  |       |
| BIBLIOGRAFI                       | No. Panggil                              | :<br>340 AHM          | IA                                     |                                |                                        |                           |                                  |       |
| O SIRKULASI                       | Subiak                                   |                       |                                        |                                |                                        |                           |                                  | _     |
| 📥 KEANGGOTAAN                     | SUDJEK                                   |                       |                                        |                                | Tidak Ada Data                         |                           |                                  |       |
| 🥒 DAFTAR TERKENDALI               |                                          |                       |                                        |                                |                                        |                           |                                  |       |
| INVENTARISASI                     | Bahasa                                   | :<br>Indonesia        | Ψ                                      |                                |                                        |                           |                                  |       |
| SISTEM                            | Abstrak/Catatan                          | :                     |                                        |                                |                                        |                           |                                  |       |
| PELAPORAN                         |                                          |                       |                                        |                                |                                        |                           |                                  | 11    |
| KENDALI TERBITAN BERSERI          | Gambar Sampul                            | :                     | Choose file                            |                                | Browse Maximum 500 KB                  |                           |                                  |       |
| 🗱 KELUAR                          |                                          | ASAS-<br>HUK          | ASAS                                   |                                |                                        |                           |                                  |       |
|                                   |                                          | PIDA<br>ISLA<br>Ahmad | ANA<br>AM<br>Hanafi                    |                                |                                        |                           |                                  |       |
|                                   | Lampiran Berkas                          | :                     |                                        |                                | Tidak Ada Data                         |                           |                                  |       |
|                                   | Data biblio terkait                      | :                     |                                        |                                | Tidak Ada Data                         |                           |                                  | ٦.    |

### Tambah Bibliografi

Pada sub menu Tambah Bibliografi, isikan identitas buku yang akan dimasukkan ke dalam Aplikasi Slims.

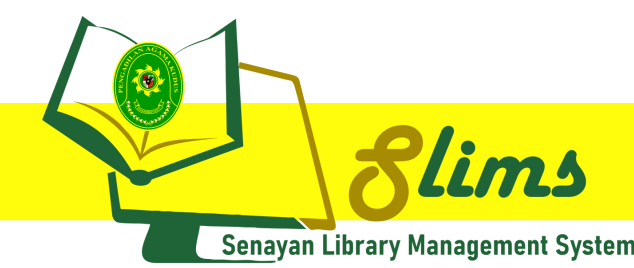

## AKSES ADMIN

| 💿 Perpustakaan Pengadilan Agama 🗙          | +                                      |                                                                                                    | ∨ – ∂ X                                                                                 |
|--------------------------------------------|----------------------------------------|----------------------------------------------------------------------------------------------------|-----------------------------------------------------------------------------------------|
| ← → C ▲ Not secure   19                    | 2.168.1.10:8080/slims9/admin/index.php |                                                                                                    | 🗠 🖈 🛤 🖬 🛃 🙆 :                                                                           |
| 🔣 Komdanas 🔐 BRI Cash Managem              | 🔣 Virtual Account Das 🎽 Gmail PA Kud   | lus 🔞 SIPP PENGADILAN 🔞 Antrian Sidang SIPP 💧 Antrian Sidang 🔇 192.168.1.5/penduk 🎉 Website-Administra | 💿 PA Kudus 🛛 🔞 IG PA Kudus 🦷 PA Kudus   Facebook 💿 Perpustakaan 💉 pmpzi - Penilaian 🛛 👋 |
|                                            | BIBLIOGRAFI                            |                                                                                                    | 0                                                                                       |
|                                            |                                        | CARI                                                                                                   | BATALKAN ANTRIAN CETAK CETAK LABEL DARI DATA TERPILIH UBAH SETELAN CETAK LABEL          |
| ADMIN                                      |                                        |                                                                                                    |                                                                                         |
| # PEMINTAS                                 | EKSEMPLAR                              | ak pada saat bersamaan. Saat ini terdapat 0 dalam antrian menunggu untuk dicetak.                      |                                                                                         |
| DASBOR                                     |                                        | SEMUA HILANGKAN SEMUA TANDA                                                                            | 1 2 3 4 5 Berikutnya Hal. Akhir                                                         |
|                                            | $\equiv$ daftar eksemplar keluar       |                                                                                                    | NO. PANGGIL                                                                             |
| BIBLIOGRAFI                                | SALIN KATALOG                          | /el-juni 2016                                                                                          | 340.5 KOM M                                                                             |
|                                            |                                        | 220                                                                                                    | 340.5 PTA M                                                                             |
| AAAAAAAAAAAAAAAAAAAAAAAAAAAAAAAAA          | 📃 LAYANAN Z3950 SRU                    | anuari - Maret 2017                                                                                    | 340.5 KOM M                                                                             |
|                                            |                                        | anuari - Maret 2017                                                                                    | 340.5 KOM M                                                                             |
| INVENTARISASI                              | PERALATAN                              | Agung 2022                                                                                             | 060 MAH L                                                                               |
|                                            | PENCETAKAN LABEL                       |                                                                                                    | 297.54 MAN S                                                                            |
| E PELAPOKAN                                |                                        | f Tunai di Indonesia                                                                                   | 297.54 DIR S                                                                            |
|                                            |                                        |                                                                                                    | 155.25 ARI S                                                                            |
| X KELUAR                                   | $\equiv$ impor data marc               | Dktober - Desember 2022                                                                                | 340.5 KOM M                                                                             |
|                                            | MENCETAK KATALOG                       | Dktober - Desember 2022                                                                                | 340.5 KOM M                                                                             |
|                                            |                                        | il 2022 Hal. 1-144 "Arbitrio Iudicis"                                                                  | 340.5 KOM J                                                                             |
|                                            |                                        | K INDONESIA                                                                                            |                                                                                         |
|                                            |                                        | Qur'an 5                                                                                               | 2X1.3 J                                                                                 |
|                                            |                                        | Qur'an 4                                                                                               | 2X1.3 J                                                                                 |
| 192.168.1.10:8080/slims9/admin/modules/bit | bliography/dl_print.php                | Qur'an 3                                                                                               | 2X1.3 J                                                                                 |

### Pencetakan Label

Pada sub menu Pencetakan Label, pilih beberapa buku yang akan dilakukan pencetakan label, lalu pilih "Tambahkan ke dalam antrian", lalu pilih "Cetak label dari data terpilih."

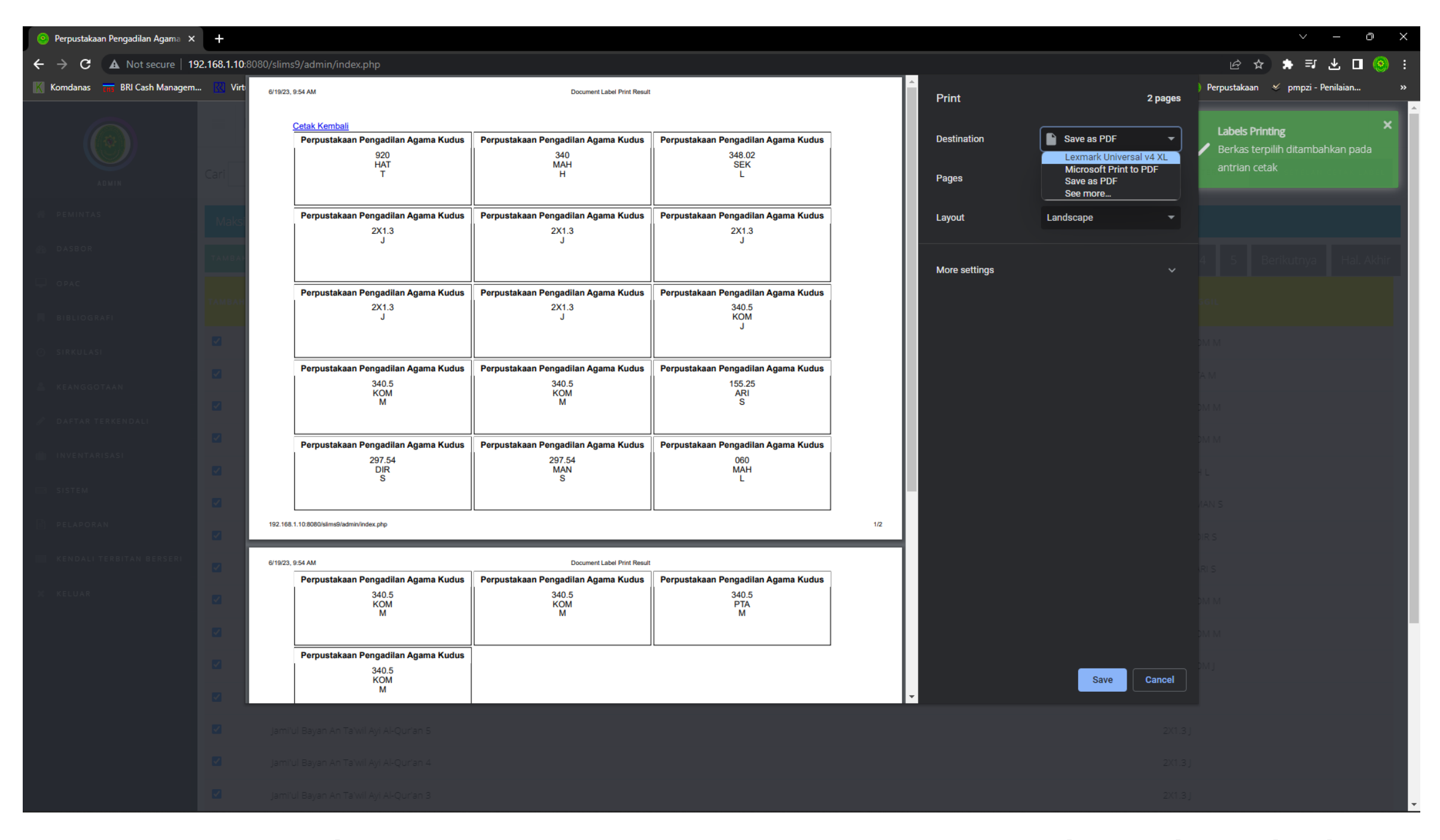

Selanjutnya akan muncul tampilan preview label dari buku yang telah dipilih untuk dilakukan pencetakan label. Kemudian pilih printer yang digunakan, dan cetak label sudah dapat dilakukan.

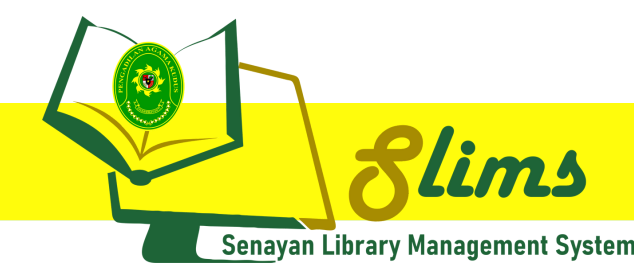

## AKSES ADMIN

| 📀 Perpustakaan Pengadilan Agama 🗙          | +                                      |                                                                                                    | ~ − 0 X                                                                                 |
|--------------------------------------------|----------------------------------------|----------------------------------------------------------------------------------------------------|-----------------------------------------------------------------------------------------|
| ← → C ▲ Not secure   19                    | 2.168.1.10:8080/slims9/admin/index.php |                                                                                                    | 순 🋧 🛸 🗊 🛃 🗖 🧐 :                                                                         |
| 🔣 Komdanas 📅 BRI Cash Managem              | 🔣 Virtual Account Das 🎽 Gmail PA Kud   | us 🔞 SIPP PENGADILAN ۉ Antrian Sidang SIPP 🔞 Antrian Sidang 📀 192.168.1.5/penduk 🐹 Website-Administ | a 🍥 PA Kudus 🌀 IG PA Kudus 👎 PA Kudus   Facebook 📀 Perpustakaan 💉 pmpzi - Penilaian 🛛 » |
|                                            | BIBLIOGRAFI                            | r                                                                                                   | 0                                                                                       |
|                                            |                                        | CARL                                                                                                | BATALKAN ANTRIAN CETAK CETAK BARKOD UNTUK DATA TERPILIH UBAH SETELAN CETAK BARKOD       |
| ADMIN                                      |                                        |                                                                                                    |                                                                                         |
| # PEMINTAS                                 | EKSEMPLAR                              | ak pada saat bersamaan. Saat ini terdapat 0 dalam antrian menunggu untuk dicetak.                   |                                                                                         |
| M DASBOR                                   |                                        | SEMUA HILANGKAN SEMUA TANDA                                                                         | 1 2 3 4 5 Berikutnya Hal. Akhir                                                         |
| 🖵 ОРАС                                     | $\equiv$ daftar eksemplar keluar       | DUL ♥                                                                                               |                                                                                         |
| 📕 BIBLIOGRAFI                              | SALIN KATALOG                          | alalah Komisi Vudislal Edisi Meluluni 2016                                                          |                                                                                         |
| O SIRKULASI                                |                                        | ew Mediasi Edisi 04 Maret 2020                                                                      |                                                                                         |
| Leanggotaan                                | 😑 LAYANAN Z3950 SRU                    | ajalah Komisi Yudisial Edisi Januari - Maret 2017                                                   |                                                                                         |
| 🥒 DAFTAR TERKENDALI                        |                                        | ajalah Komisi Yudisial Edisi Januari - Maret 2017                                                   |                                                                                         |
| INVENTARISASI                              | PERALATAN                              | aporan Tahunan Mahkamah Agung 2022                                                                  |                                                                                         |
| SISTEM                                     | PENCETAKAN LABEL                       | ertifikat Wakaf Tunai                                                                               |                                                                                         |
| E PELAPORAN                                | CETAK BARKOD EKSEMPLAR                 | rategi Pengembangan Wakaf Tunai di Indonesia                                                        |                                                                                         |
| KENDALI TERBITAN BERSERI                   |                                        | ervice To The Nation                                                                                |                                                                                         |
| X KELUAR                                   | E IMPOR DATA MARC                      | ajalah Komisi Yudisial Edisi Oktober - Desember 2022                                                |                                                                                         |
|                                            | MENCETAK KATALOG                       | ajalah Komisi Yudisial Edisi Oktober - Desember 2022                                                |                                                                                         |
|                                            |                                        | rnal Yudisial Vol.15 No.1 April 2022 Hal. 1-144 "Arbitrio Iudicis"                                  |                                                                                         |
|                                            |                                        | EMBARAN NEGARA REPUBLIK INDONESIA                                                                   |                                                                                         |
|                                            | EKSPOR DATA EKSEMPLAR                  | mi'ul Bayan An Ta'wil Ayi Al-Qur'an 5                                                               |                                                                                         |
|                                            | IMPOR DATA EKSEMPLAR                   | mi'ul Bayan An Ta'wil Ayi Al-Qur'an 4                                                               |                                                                                         |
| 192.168.1.10:8080/slims9/admin/modules/bil | bliography/item_barcode_generator.php  | mi'ul Bayan An Ta'wil Ayi Al-Qur'an 3                                                               |                                                                                         |

#### Pencetakan Barcode Eksemplar

Pada sub menu Pencetakan Barcode Eksemplar pilih beberapa buku yang akan dilakukan pencetakan barcode, lalu pilih "Tambahkan ke dalam antrian", lalu pilih "Cetak barcode dari data terpilih."

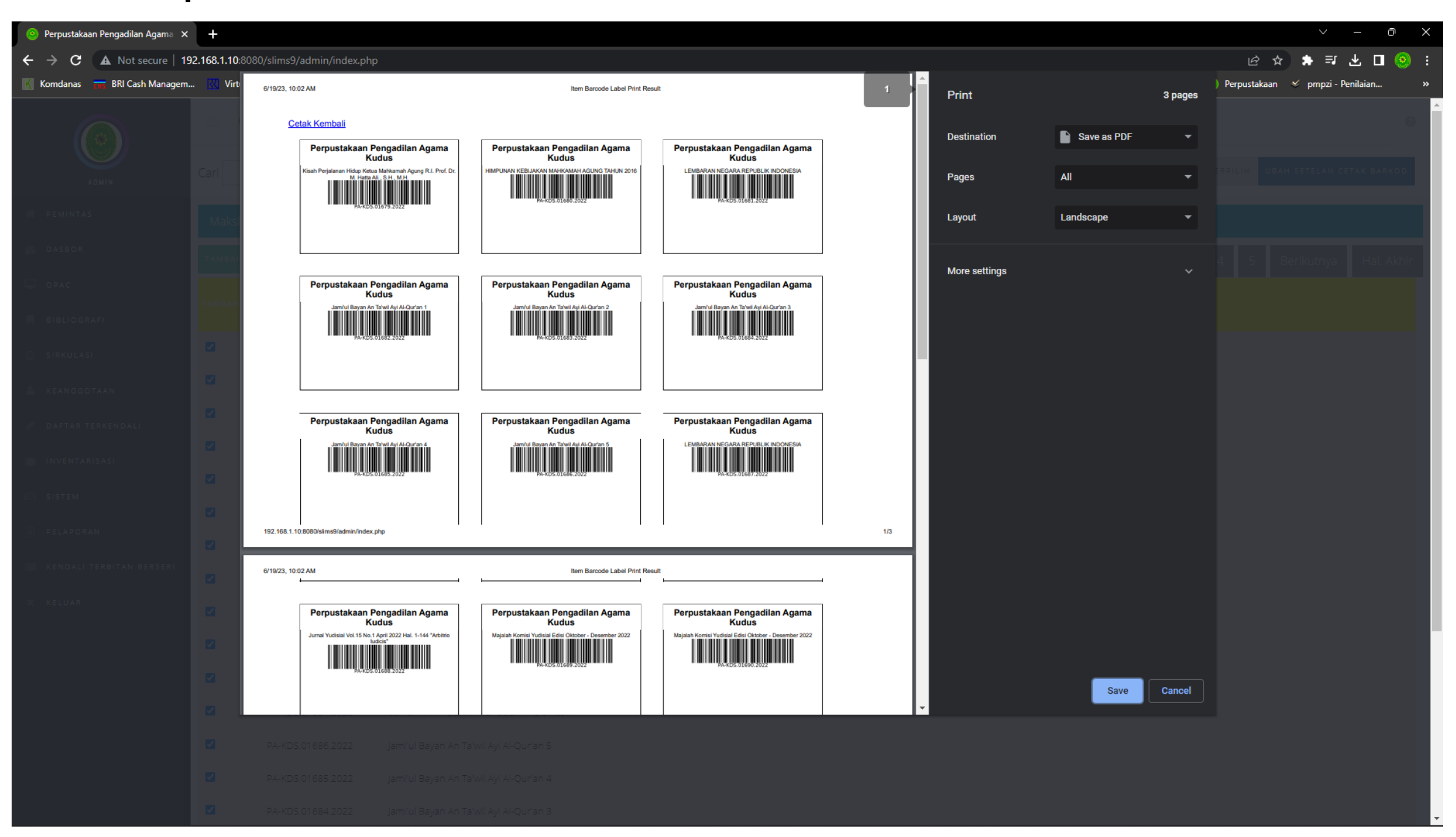

Selanjutnya akan muncul tampilan preview barcode dari buku yang telah dipilih untuk dilakukan pencetakan barcode. Kemudian pilih printer yang digunakan, dan cetak barcode sudah dapat dilakukan.

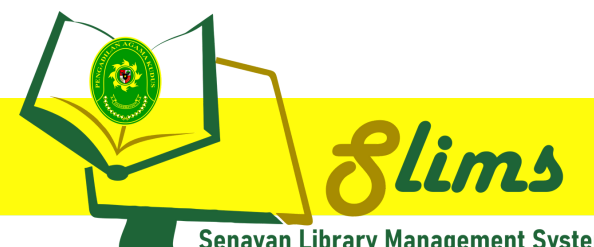

Senayan Library Management System

# AKSES ADMIN

### **KEANGGOTAAN**

| OPerpustakaan Pen      | ngadilan Agam∝ × 🕂                                     |                                                                                                    | ∨ – ∂ X                             |
|------------------------|--------------------------------------------------------|----------------------------------------------------------------------------------------------------|-------------------------------------|
| ← → C ▲                | Not secure   192.168.1.10:8080/slims9/admin/index.php  | ٥                                                                                                    | • Q 순 ☆ 🖈 뒤 🛛 🥹 :                   |
| Komdanas 📊             | BRI Cash Managem 🔣 Virtual Account Das 🏹 Gmail PA Kudi | us 🧕 SIPP PENGADILAN 🔞 Antrian Sidang SIPP 🤞 Antrian Sidang 📀 192.168.1.5/penduk 🐹 Website-Administra 🔞 PA Kudus 🔞 IG PA Kudus 👘 PA Kudus   Facebook 💿 Pe | erpustakaan 🎸 pmpzi - Penilaian 🛛 » |
|                        | PERBAHARUI HAPUS CANTUMAN                              |                                                                                                    | BATAL                               |
| ADMIN                  | ID AUSSora.                                            | 4009732022019                                                                                                    |                                     |
| # PEMINTAS             | Nama Anggota*                                          | Cki AMene Hedinnianti, S.H.                                                                                                    |                                     |
| DASBOR                 | Tanggal Lahir*                                         |                                                                                                    |                                     |
|                        | Anggota Sejak*                                         | · 20/05/2022 🗖 🇰                                                                                                    |                                     |
|                        | Tanggal Registrasi*                                    | : 14/06/2023 🗂 🛗                                                                                                    |                                     |
| KEANGGOTAAN            | Berlaku Hingga*                                        | : 13/06/2024 🗖 🛗                                                                                                    |                                     |
| DAFTAR TERKENDALI      | Institusi                                              | : Mankamah Agung Ri - PA Kudus                                                                                                    |                                     |
| SISTEM                 | Tipe Keanggotaan*                                      | : Standard 🗸                                                                                                    |                                     |
| PELAPORAN              | Jenis Kelamin                                          | : O Lak-laki                                                                                                    |                                     |
| KENDALI TERBITAN BERSE | ERI                                                    |                                                                                                    |                                     |
| X KELUAR               | Alamat                                                 |                                                                                                    |                                     |
|                        | Kode Pos                                               |                                                                                                    |                                     |
|                        | Alamat Surat                                           |                                                                                                    | li li                               |
|                        | Nomor Telepon                                          |                                                                                                    |                                     |
|                        | Nomor Faks                                             |                                                                                                    |                                     |
|                        | Nomor Identitas                                        |                                                                                                    |                                     |
|                        | Catatan                                                |                                                                                                    | li                                  |
|                        | Tunda Keanggotaan                                      | : □Ya                                                                                                    |                                     |
|                        | Foto                                                   | r<br>Choose file Browce Maximum 500 KB                                                                                                    |                                     |

### Tambah Anggota

Pada sub menu Tambah Anggota pada menu Keanggotaan, isikan identitas calon anggota sesuai kolom yang telah disediakan.

| Perpustakaan Pengadilan | Agama X | + |
|-------------------------|---------|---|
|                         | 2       |   |

| ← → C ▲ Not secure   19                  | 2.168.1.10:8080/slims9/admin/index.php |                                                                                                    | 🖻 🛧 🗯 🗊 💽 🔅                        |
|------------------------------------------|----------------------------------------|----------------------------------------------------------------------------------------------------|------------------------------------|
| 🔣 Komdanas 📊 BRI Cash Managem.           | 🔣 Virtual Account Das 🎽 Gmail PA Ku    | dus 🔞 SIPP PENGADILAN 🔞 Antrian Sidang SIPP 🔞 Antrian Sidang 🚱 192.168.1.5/penduk 🐹 Website-Administra 🙆 PA Kudus 🔞 IG PA Kudus 👎 PA Kudus   Facebook 📀 | Perpustakaan 🚿 pmpzi - Penilaian » |
|                                          | KEANGGOTAAN                            | pta                                                                                                    | G                                  |
|                                          |                                        | CARL BATALKAN ANTRIAN CETAK KARTU ANGGOTA DARI DATA TER                                                                                                 | PILIH SETELAN CETAK KARTU ANGGOTA  |
| ADMIN                                    |                                        |                                                                                                    |                                    |
| # PEMINTAS                               | TIPE KEANGGOTAAN                       | ak pada saat bersamaan. Saat ini terdapat 10 dalam antrian menunggu untuk dicetak.                                                                      |                                    |
| DASBOR                                   | PERALATAN                              | SEMUA HILANGKAN SEMUA TANDA                                                                                                    | 2 Berikutnya Hal. Akhir            |
| OPAC                                     | PENCETAKAN KARTU ANGGOTA               | MA ANGGOTA -                                                                                                    | TIPE KEANGGOTAAN <del>-</del>      |
| BIBLIOGRAFI                              | = EKSPOR DATA ANGGOTA                  |                                                                                                    |                                    |
| SIRKULASI                                | IMPOR DATA ANGGOTA                     | ki Alviana Hadinnianti, S.H.                                                                                                    | Standard                           |
| 🐣 KEANGGOTAAN                            |                                        | ren Gilang Permana, A.Md                                                                                                    | Standard                           |
| 🖉 DAFTAR TERKENDALI                      |                                        | ti Khatijah, S.H.                                                                                                    | Standard                           |
| inventarisasi                            |                                        | īdarjan, S.H.                                                                                                    | Standard                           |
|                                          |                                        | i Murtadlo, S.H.I.                                                                                                    | Standard                           |
|                                          |                                        | dah Fatmawati, S.E.                                                                                                    | Standard                           |
|                                          |                                        | anny Wulandari, A.Md.A.B.                                                                                                    | Standard                           |
| KENDALI TERBITAN BERSERI                 |                                        | ursjahid                                                                                                    | Standard                           |
| X KELUAR                                 |                                        | i Utami Cahya Dewi, A.Md.                                                                                                    | Standard                           |
|                                          |                                        | ko Dwi Riyanto                                                                                                    | Standard                           |
|                                          |                                        | Choirul Anwar                                                                                                    | Standard                           |
|                                          |                                        | adia Ekki Pratomo, S.E.                                                                                                    | Standard                           |
|                                          |                                        | tri Cahyaningsih, A.Md.Ak.                                                                                                    | Standard                           |
|                                          |                                        | oro Oktaviani, A.Md                                                                                                    | Standard                           |
| 192.168.1.10:8080/slims9/admin/modules/m | embership/member_card_generator.php    | amaruddin, S.H.I., M.H.                                                                                                    | Standard                           |

### Pencetakan Kartu Anggota

Pada sub menu Cetak Kartu Anggota, pilih beberapa anggota yang akan dilakukan pencetakan kartu, lalu pilih "Tambahkan ke dalam antrian", lalu pilih "Cetak Kartu Anggota dari data terpilih."

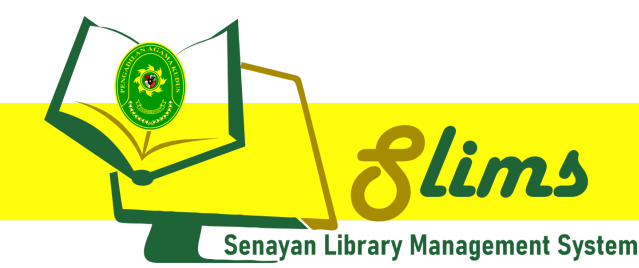

## AKSES ADMIN

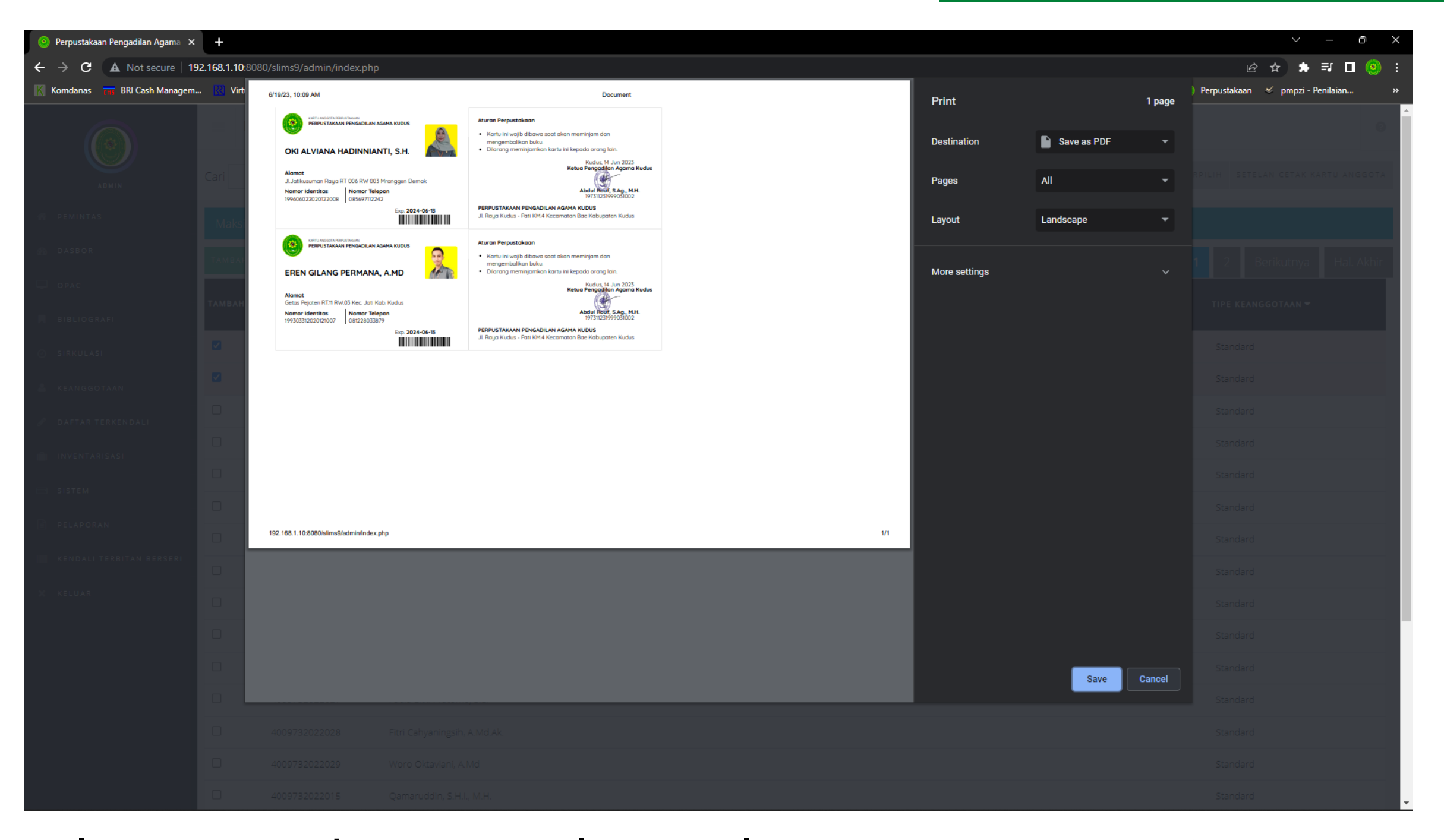

Selanjutnya akan muncul tampilan preview Kartu Anggota dari anggota yang telah dipilih untuk dilakukan pencetakan kartu. Kemudian pilih printer yang digunakan, dan cetak kartu anggota sudah dapat dilakukan.

```
💿 Perpustakaan Pengadilan Agama 🗙 🕂
```

| ← → C ▲ Not secure   19                  | 2.168.1.10:8080/slims9/admin/index.php |                                                                                                    | 🖻 🛧 🗯 🗊 💽 🔅                        |
|------------------------------------------|----------------------------------------|----------------------------------------------------------------------------------------------------|------------------------------------|
| 🔣 Komdanas 📊 BRI Cash Managem.           | 🔣 Virtual Account Das 🎽 Gmail PA Ku    | dus 🔞 SIPP PENGADILAN 🔞 Antrian Sidang SIPP 🔞 Antrian Sidang 🚱 192.168.1.5/penduk 🐹 Website-Administra 🙆 PA Kudus 🔞 IG PA Kudus 👎 PA Kudus   Facebook 📀 | Perpustakaan 🚿 pmpzi - Penilaian » |
|                                          | KEANGGOTAAN                            | pta                                                                                                    | G                                  |
|                                          |                                        | CARL BATALKAN ANTRIAN CETAK KARTU ANGGOTA DARI DATA TER                                                                                                 | PILIH SETELAN CETAK KARTU ANGGOTA  |
| ADMIN                                    |                                        |                                                                                                    |                                    |
| # PEMINTAS                               | TIPE KEANGGOTAAN                       | ak pada saat bersamaan. Saat ini terdapat 10 dalam antrian menunggu untuk dicetak.                                                                      |                                    |
| DASBOR                                   | PERALATAN                              | SEMUA HILANGKAN SEMUA TANDA                                                                                                    | 2 Berikutnya Hal. Akhir            |
| OPAC                                     | PENCETAKAN KARTU ANGGOTA               | MA ANGGOTA -                                                                                                    | TIPE KEANGGOTAAN <del>-</del>      |
| BIBLIOGRAFI                              | = EKSPOR DATA ANGGOTA                  |                                                                                                    |                                    |
| SIRKULASI                                | IMPOR DATA ANGGOTA                     | ki Alviana Hadinnianti, S.H.                                                                                                    | Standard                           |
| 🐣 KEANGGOTAAN                            |                                        | ren Gilang Permana, A.Md                                                                                                    | Standard                           |
| 🖉 DAFTAR TERKENDALI                      |                                        | ti Khatijah, S.H.                                                                                                    | Standard                           |
| inventarisasi                            |                                        | īdarjan, S.H.                                                                                                    | Standard                           |
|                                          |                                        | i Murtadlo, S.H.I.                                                                                                    | Standard                           |
|                                          |                                        | dah Fatmawati, S.E.                                                                                                    | Standard                           |
|                                          |                                        | anny Wulandari, A.Md.A.B.                                                                                                    | Standard                           |
| KENDALI TERBITAN BERSERI                 |                                        | ursjahid                                                                                                    | Standard                           |
| X KELUAR                                 |                                        | i Utami Cahya Dewi, A.Md.                                                                                                    | Standard                           |
|                                          |                                        | ko Dwi Riyanto                                                                                                    | Standard                           |
|                                          |                                        | Choirul Anwar                                                                                                    | Standard                           |
|                                          |                                        | adia Ekki Pratomo, S.E.                                                                                                    | Standard                           |
|                                          |                                        | tri Cahyaningsih, A.Md.Ak.                                                                                                    | Standard                           |
|                                          |                                        | oro Oktaviani, A.Md                                                                                                    | Standard                           |
| 192.168.1.10:8080/slims9/admin/modules/m | embership/member_card_generator.php    | amaruddin, S.H.I., M.H.                                                                                                    | Standard                           |

### Pencetakan Kartu Anggota

Pada sub menu Cetak Kartu Anggota, pilih beberapa anggota yang akan dilakukan pencetakan kartu, lalu pilih "Tambahkan ke dalam antrian", lalu pilih "Cetak Kartu Anggota dari data terpilih."

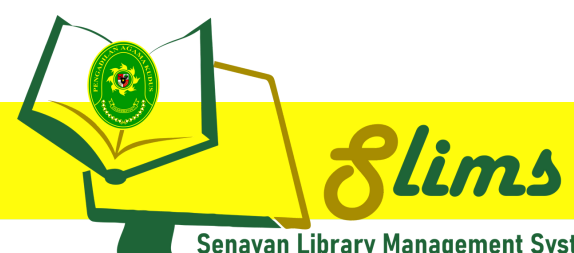

Senayan Library Management System

### SIRKULASI

### AKSES ADMIN

| 🧿 Perpustakaan Pengadilan Agama 🗙 | +                                                            |                                        |                                                      |                                                   | ~ - 0 X                                |
|-----------------------------------|--------------------------------------------------------------|----------------------------------------|------------------------------------------------------|---------------------------------------------------|----------------------------------------|
| ← → C ▲ Not secure   1            | 92.168.1.10:8080/slims9/admin/index.php                      |                                        |                                                      |                                                   | 순 🛧 🗯 🎫 🗖 🧐 :                          |
| Komdanas 📅 BRI Cash Managem       | 🔣 Virtual Account Das 附 Gmail PA Kudus  🔞 SIPP P             | ENGADILAN 🔋 Antrian Sidang SIPP 🏮 Ant  | trian Sidang 📀 192.168.1.5/penduk 🐹 Website-Administ | ra 💿 PA Kudus 🔞 IG PA Kudus 👎 PA Kudus   Facebook | 📀 Perpustakaan 💉 pmpzi - Penilaian 🛛 » |
|                                   | Sirkulasi<br>SIRKULASI - Masukkan nomor anggota untuk n      | nulai transaksi dengan papan kunci ata | u pemindai                                           |                                                   | Θ                                      |
| # PEMINTAS                        | ID Anggota 4009732022019                                     | MULAI TRANSAKSI                        | BUKA PEMBACA BARKOD - EKSPERIMENTAL (F8)             |                                                   |                                        |
| <sub> @B</sub> DASBOR             | 4009732022019 <oki alviana<br="">Hadinnianti, S.H.&gt;</oki> |                                        |                                                      |                                                   |                                        |
| 🖵 ОРАС                            | Perpustaka                                                   | şadilan Agama Kudus                    |                                                      |                                                   | SLiMS 9 (Bulian)                       |
| BIBLIOGRAFI                       |                                                              |                                        |                                                      |                                                   |                                        |
| O SIRKULASI                       |                                                              |                                        |                                                      |                                                   |                                        |
| KEANGGOTAAN                       |                                                              |                                        |                                                      |                                                   |                                        |
| 🖉 DAFTAR TERKENDALI               |                                                              |                                        |                                                      |                                                   |                                        |
| INVENTARISASI                     |                                                              |                                        |                                                      |                                                   |                                        |
| SISTEM                            |                                                              |                                        |                                                      |                                                   |                                        |
| E PELAPORAN                       |                                                              |                                        |                                                      |                                                   |                                        |
| KENDALI TERBITAN BERSERI          |                                                              |                                        |                                                      |                                                   |                                        |
| X KELUAR                          |                                                              |                                        |                                                      |                                                   |                                        |
|                                   |                                                              |                                        |                                                      |                                                   |                                        |
|                                   |                                                              |                                        |                                                      |                                                   |                                        |
|                                   |                                                              |                                        |                                                      |                                                   |                                        |
|                                   |                                                              |                                        |                                                      |                                                   |                                        |
|                                   |                                                              |                                        |                                                      |                                                   |                                        |
|                                   |                                                              |                                        |                                                      |                                                   |                                        |

Pada menu Sirkulasi, isikan nomor anggota yang akan melakukan peminjaman koleksi buku Perpustakaan, atau dapat melakukan scan Kartu Anggota Perpustakaan dan sistem akan membaca otomatis nomor anggota yang dimaksud, lalu pilih mulai transaksi.

🧕 Perpustakaan Pengadilan Agama 🗙 🛛 🕂

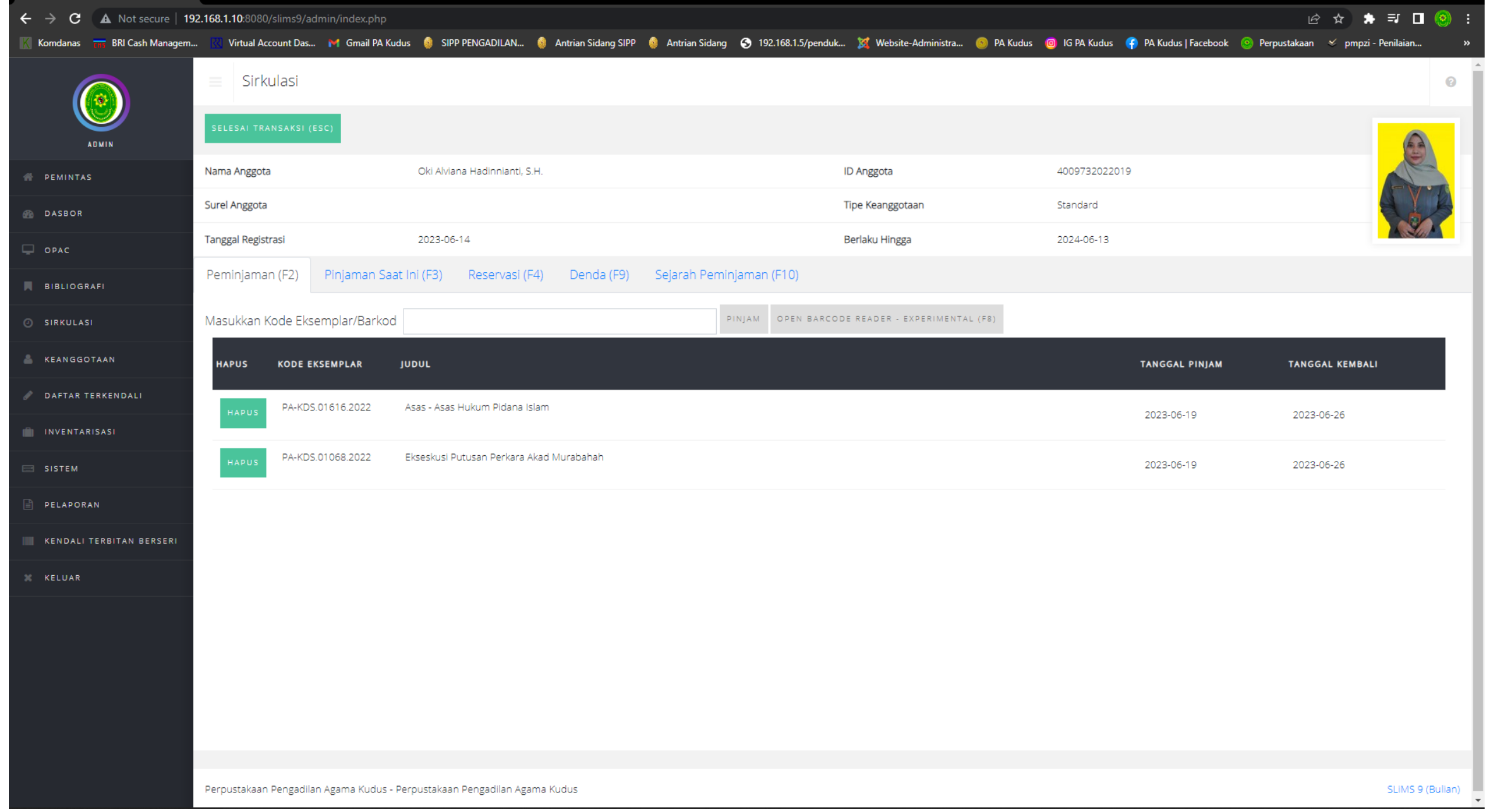

Masukkan kode eksemplar buku yang akan dipinjam dengan cara scan barcode eksemplar atau dengan cara ketik manual kode eksemplar yang terdapat pada buku koleksi, sistem akan otomatis memasukkan data buku yang akan dipinjam ke dalam aplikasi Slims.

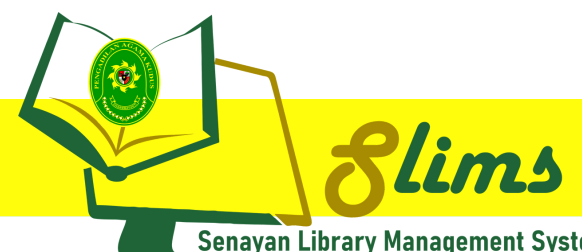

Senayan Library Management System

PELAPORAN

# AKSES ADMIN

| 📀 Perpustakaan Pengadilan Agama 🗙 | +                                                                                                    |        |                        |                                                                                        | $\sim$                | - 0             | ×            |   |
|-----------------------------------|----------------------------------------------------------------------------------------------------|--------|------------------------|----------------------------------------------------------------------------------------|-----------------------|-----------------|--------------|---|
| ← → C ▲ Not secure   192          | 2.168.1.10:8080/slims9/admin/index.php                                                                                          |        |                        |                                                                                        | @ ☆ \$                | I 🗆 🛛           | ( <u>)</u> : |   |
| Komdanas 📶 BRI Cash Managem       | . 🔣 Virtual Account Das M Gmail PA Kudus ( SIPP PENGADILAN 🌖 Antrian Sidang SIPP 🌖 Antrian Sidang 🔇 192.168.1.5/p               | enduk  | 🐹 Website-Admir        | nistra 🍥 PA Kudus 🛛 🔞 IG PA Kudus 🧣 PA Kudus   Facebook 💿 Perpusta                     | kaan 🎸 pmpzi - F      | Penilaian       | »            |   |
|                                   | Elbertesses                                                                                                    |        |                        |                                                                                        |                       |                 | 0            |   |
| ADMIN                             | Filter Laporan                                                                                                    |        |                        |                                                                                        |                       |                 |              |   |
| A PEMINTAS                        | Judul/ISBN                                                                                                    |        |                        |                                                                                        |                       |                 |              |   |
| DASBOR                            |                                                                                                    |        |                        |                                                                                        |                       |                 |              |   |
| OPAC                              | TUNJUKAN OPSI FILTER LEBIH BANYAK TERAPKAN FILTER                                                                               |        |                        |                                                                                        |                       |                 |              |   |
| BIBLIOGRAFI                       |                                                                                                    |        |                        |                                                                                        |                       |                 |              |   |
| O SIRKULASI                       |                                                                                                    |        |                        |                                                                                        | 10 Berikutnya         | a Hal.,         | Akhir        |   |
| 👗 KEANGGOTAAN                     | 996 cantuman ditemukan. Menampilkan balaman 1 (20 cantuman setian balamannya)                                                   | EKSPOR | r ke format <i>SPR</i> | EADSHEET                                                                               |                       |                 |              | Î |
| 🥒 DAFTAR TERKENDALI               |                                                                                                    |        |                        |                                                                                        |                       |                 |              | l |
| INVENTARISASI                     | Judul                                                                                                    | Salin  | Tempat Terbit          | Penerbit                                                                               | ISBN/ISSN             | No. Pan         | ggil         | l |
| SISTEM                            |                                                                                                    |        |                        |                                                                                        |                       |                 |              |   |
| PELAPORAN                         | 10 Tahun Undang-Undang Peradilan Agama<br>Ditbinbapera Islam, Fakultas Hukum UI & Pusat Pengkajian Hukum Islam dan Masyarakat   | 2      | Jakarta                | Ditbinbapera Islam, Fakultas Hukum UI & Pusat Pengkajian Hukum Islam dan<br>Masyarakat |                       | 340 dit 10      |              |   |
| KENDALI TERBITAN BERSERI          | 10 Tahun Undang-Undang Peradilan Agama<br>- Ditbinbapera Islam, Fakultas Hukum UI & Pusat Pengkajian Hukum Islam dan Masyarakat | 1      | Jakarta                | Ditbinbapera Islam, Fakultas Hukum UI & Pusat Pengkajian Hukum Islam dan<br>Masyarakat |                       | 297.272 D<br>10 | ЭIТ          |   |
| X KELUAR                          | Administrative Survey Projek Pengawasan Kegiatan Keagamaan dan Aliran/Faham<br>Drs. Benfani Mudjilan                            | 1      | Jakarta                | Departemen Agama RI                                                                    |                       | 340 BEN A       | Ą            |   |
|                                   | -<br>Agama dan Keluarga Berencana<br>Prof. Dr. H. A. Mukti Ali                                                                  | 1      | Jakarta                | Kementerian Agama Ri                                                                   |                       | 340 KEM A       | Ą            |   |
|                                   | Ahmad Kamil Sang Penjaga Marwah Peradilan dari Madura<br><i>Hadi Daeng Mapuna</i>                                               | 1      | Jakarta                | Pustaka Dunia                                                                          | 978-602-19867-<br>4-5 | 340 had a       |              |   |
|                                   | Akuntansi dan Manajemen Zakat                                                                                                   | 1      | Jakarta                | Kencana Prenada Media Group                                                            | 979-3925-01-9         | 297.54 mu       | ufa          | • |
|                                   | Perpustakaan Pengadilan Agama Kudus - Perpustakaan Pengadilan Agama Kudus                                                       |        |                        |                                                                                        |                       | SLIMS 9         | ) (Bulian    | ) |

### Daftar Buku

Pada sub menu Daftar Buku pada menu Pelaporan, akan menunjukkan daftar koleksi Buku Perpustakaan yang telah dikelola menggunakan Slims.

| 📀 Perpustakaan Pengadilan Agama 🗙 | +                       |                                 |                            |                             |                               |                                |                   |                         |                        | × -                 | οx            |
|-----------------------------------|-------------------------|---------------------------------|----------------------------|-----------------------------|-------------------------------|--------------------------------|-------------------|-------------------------|------------------------|---------------------|---------------|
| ← → C ▲ Not secure   19           | 2.168.1.10:8080/slims9  | 9/admin/index.php               |                            |                             |                               |                                |                   |                         | Ľ                      | ≥ ☆ \$ ₹            | □ 🛞 :         |
| Komdanas 📊 BRI Cash Managem       | . 🔣 Virtual Account D   | Das 附 Gmail PA Kudus 🧕 S        | IPP PENGADILAN 🧕 Antrian S | idang SIPP 🛭 🧕 Antrian Sida | ng 🔇 192.168.1.5/penduk       | 💢 Website-Administra           | 💿 PA Kudus 🔞 IG F | 'A Kudus 👎 PA Kudus   F | acebook 🥺 Perpustakaan | 💉 pmpzi - Penilaian | 1 »           |
|                                   | Sejarah                 | Peminjaman                      |                            |                             |                               |                                |                   |                         |                        |                     | 0             |
| ADMIN                             | Filter Laporan          |                                 |                            |                             |                               |                                |                   |                         |                        |                     |               |
| PEMINTAS                          | ID Anggota/Nama Anggota |                                 |                            |                             |                               |                                |                   |                         |                        |                     |               |
| ASBOR                             |                         |                                 |                            |                             |                               |                                |                   |                         |                        |                     |               |
| OPAC                              | TUNJUKAN OPSI FIL       | LTER LEBIH BANYAK TERAPK        | AN FILTER                  |                             |                               |                                |                   |                         |                        |                     |               |
| BIBLIOGRAFI                       |                         |                                 |                            |                             |                               |                                |                   |                         |                        |                     |               |
| O SIRKULASI                       |                         |                                 |                            |                             |                               |                                |                   |                         |                        |                     |               |
| 📥 KEANGGOTAAN                     | 2 cantuman dit          | temukan. Menampilkan hal        | aman 1 (20 cantuman setia  | ap halamannya)              | HALAMAN INI EKSPOR K          | E FORMAT <i>SPREADSHEE</i>     | Т                 |                         |                        |                     |               |
| 🥒 DAFTAR TERKENDALI               |                         |                                 |                            |                             |                               |                                |                   |                         |                        |                     |               |
| INVENTARISASI                     | ID Anggota              | Nama Anggota                    | Tipe Keanggotaan           | Kode Eksemplar              | Judul                         |                                |                   | Tanggal Pinjam          | Tanggal Kembali        | Status peminja      | iman          |
| SISTEM                            | 4009732022019           | Oki Alviana Hadinnianti, S.H.   | Standard                   | PA-KDS.01068.2022           | Ekseskusi Putusan Perkara     | Akad Murabahah                 |                   | 2023-06-19              | 2023-06-26             | Telah Kembali       |               |
| PELAPORAN                         | 4009732022031           | Siti Alosh Farchaty, S.H.I.     | Standard                   | PA-KDS.01688.2022           | Jurnal Yudisial Vol.15 No.1 A | April 2022 Hal. 1-144 "Arbitri | o Iudicis"        | 2023-01-26              | 2023-02-02             | Sedang Dipinjam     |               |
| KENDALI TERBITAN BERSERI          |                         |                                 |                            |                             |                               |                                |                   |                         |                        |                     |               |
| X KELUAR                          |                         |                                 |                            |                             |                               |                                |                   |                         |                        |                     |               |
|                                   |                         |                                 |                            |                             |                               |                                |                   |                         |                        |                     |               |
|                                   |                         |                                 |                            |                             |                               |                                |                   |                         |                        |                     |               |
|                                   |                         |                                 |                            |                             |                               |                                |                   |                         |                        |                     |               |
|                                   |                         |                                 |                            |                             |                               |                                |                   |                         |                        |                     |               |
|                                   | Perpustakaan Penga      | idilan Agama Kudus - Perpustaka | an Pengadilan Agama Kudus  |                             |                               |                                |                   |                         |                        | SLi                 | MS 9 (Bulian) |

### Sejarah Peminjaman

Pada sub menu Sejarah Peminjaman, akan menampilkan sejarah peminjaman buku koleksi perpustakaan oleh anggota perpustakaan.

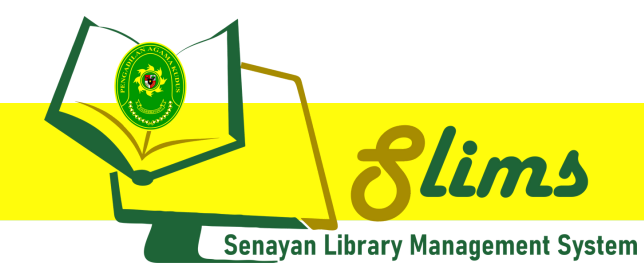

### MENU DAN CARA PENGGUNAAN

Struktur menu user pada Senayan Library Management System (Slims) Pengadilan Agama Kudus adalah sebagai berikut :

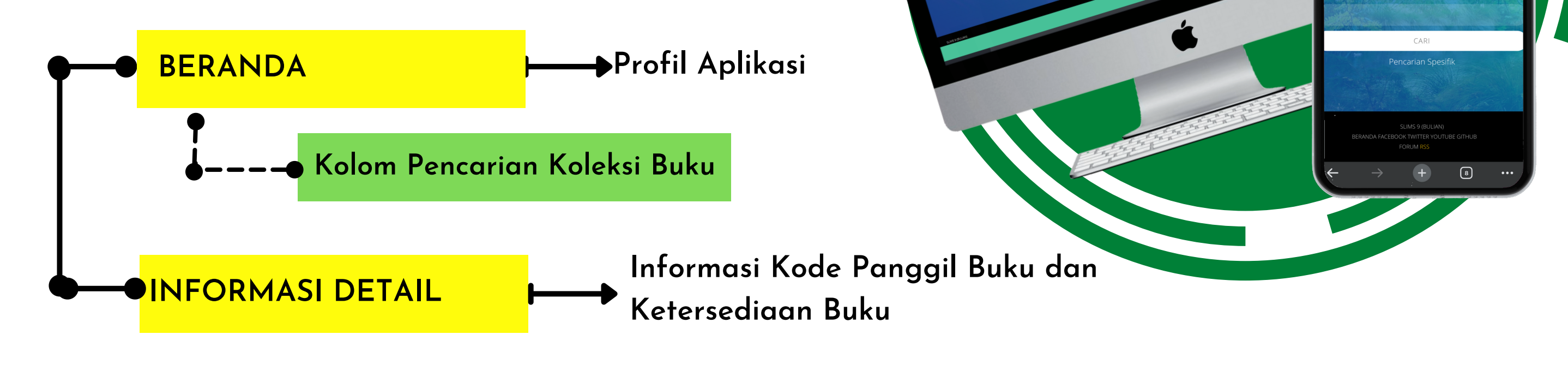

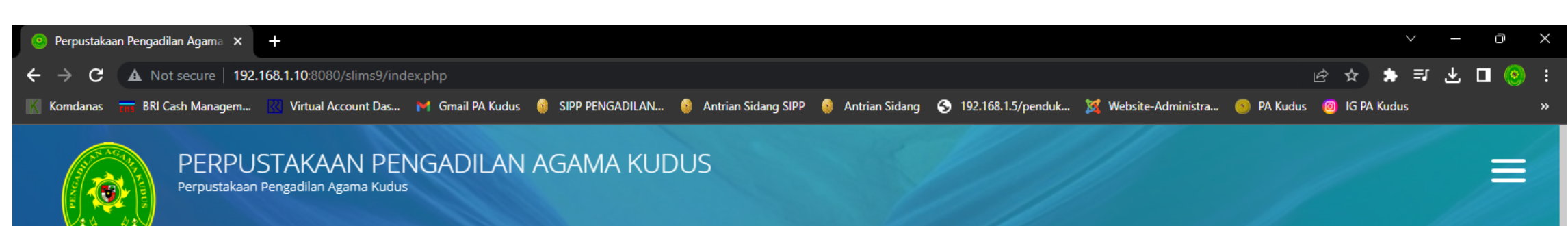

## **AKSES USER**

▲ 192.168.1.10:808

PFRPUSTAKAAN

PENGADILAN AGAMA KUDUS

CARI

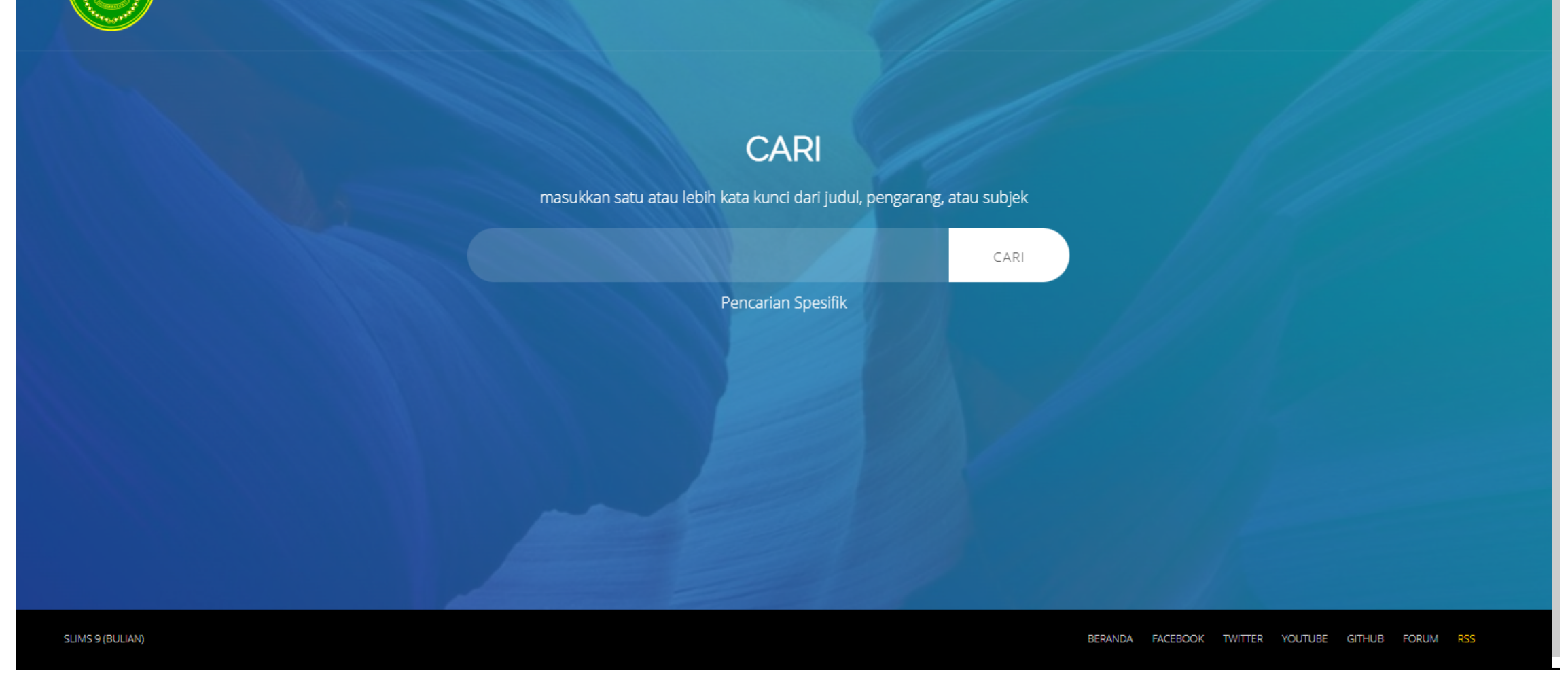

### **BERANDA**

Pada browser, ketikkan alamat url bit.ly/perpustakaan-pakudus untuk mengakses Senayan Library Management System PA Kudus.

Di kolom pencarian, ketikkan kata kunci buku yang diinginkan.

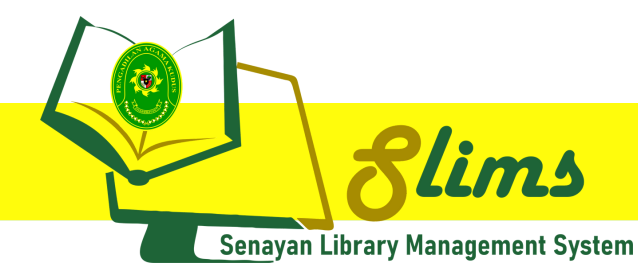

## **AKSES USER**

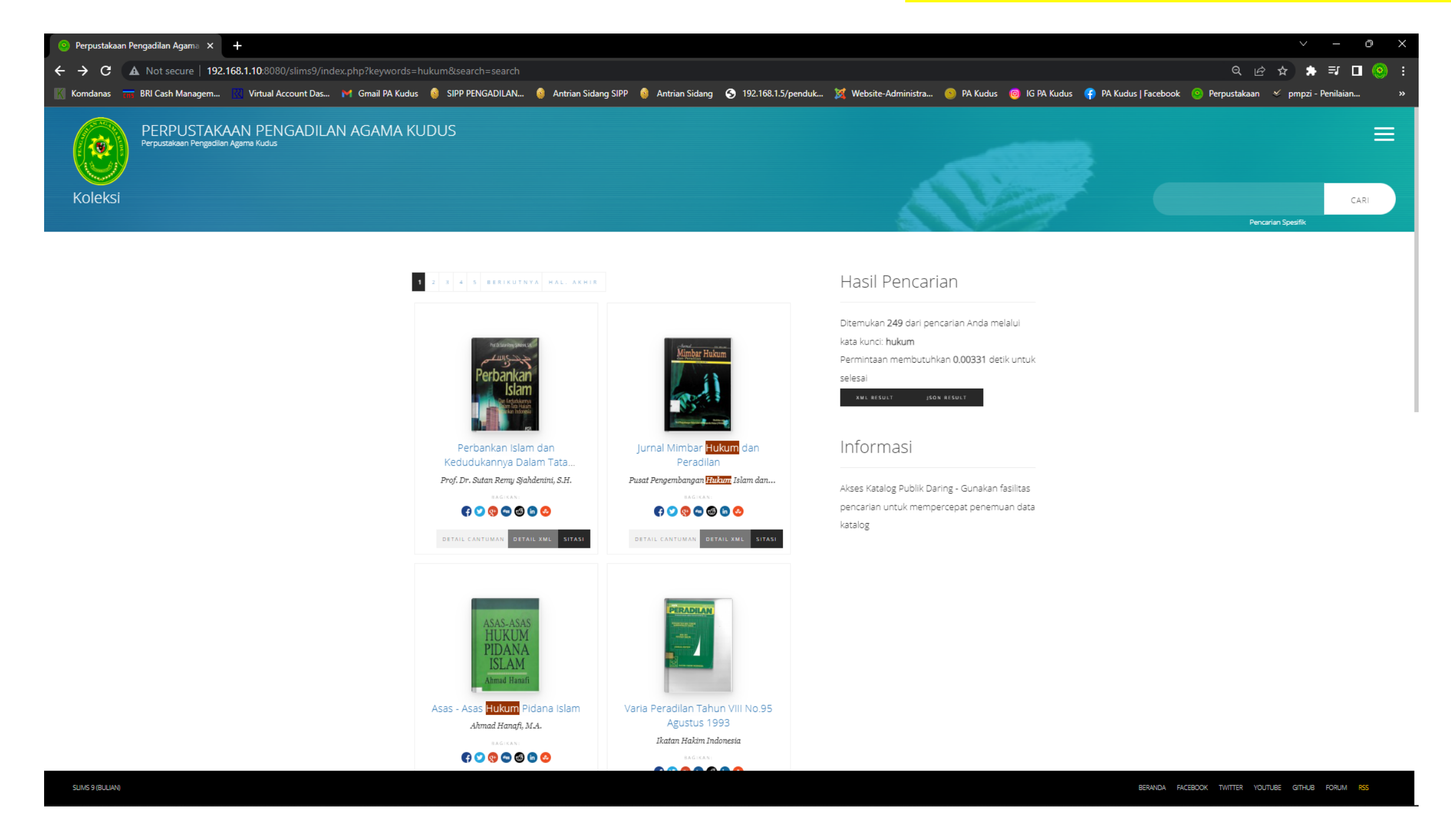

Selanjutnya akan menampilkan beberapa koleksi buku dengan kata kunci yang telah dimasukkan. Scroll ke bawah untuk memilih buku yang diinginkan.

| Hukum Adat Indonesia   Perpusta X + |                                                              | ∨ – ∂ X        |
|-------------------------------------|--------------------------------------------------------------|----------------|
| ← → C ▲ Not secure   192.168.1.1    | 10:8080/slims9/index.php?p=show_detail&id=839&keywords=hukum | < 순☆ ☆ 幫 □ 🥹 : |

| Komdanas 📷 BRI Cash Managem 🔣 Virtual Account Das M Gm                           | iail PA Kudus 🛯 👹 SIPP PE | NGADILAN 🦉 Antrian Sidang                    | SIPP 関 Antrian Sidang | g 🕤 192.168.1.5/penduk      | 🕺 Website-Administra 🥘 PA Kudus 🕘 IG PA Kudus 👎 | PA Kudus   Facebook 💿 Perpustakaan 🔅 pmpzi - F     | Penilaian » |
|----------------------------------------------------------------------------------|---------------------------|----------------------------------------------|-----------------------|-----------------------------|-------------------------------------------------|----------------------------------------------------|-------------|
| PERPUSTAKAAN PENGADILA<br>Perpustakaan Pengadilan Agama Kudus<br>Detail Cantuman | IN AGAMA KUI              | DUS                                          |                       |                             |                                                 | e.g. Library and Information<br>Pencarian Spesifik |             |
|                                                                                  | Text                      |                                              |                       |                             |                                                 |                                                    |             |
|                                                                                  | Hukum Adat                | Indonesia                                    |                       | C C                         | Informasi                                       |                                                    |             |
|                                                                                  | Prof. Dr. Soerjono Soe    | kanto, S.H., M.A Nama Orar                   | ng                    | HUKUM                       | DETAIL CANTUMAN                                 |                                                    |             |
|                                                                                  | Tidak Tersedia Deskrig    | <i>วรi</i>                                   |                       | Soerjono Soekanto           | KEMBALI KE SEBELUMNYA<br>DETAIL XML KUTIP INI   |                                                    |             |
|                                                                                  | <b>⊘</b> Ketersediaa      | n                                            |                       | eagikan:<br>(f) 💙 😵 🖘 🚳 🗓 🊱 |                                                 |                                                    |             |
|                                                                                  | PA-KDS.01486.2022         | 340 SOE H                                    | My Library            | ersedia                     |                                                 |                                                    |             |
|                                                                                  |                           |                                              |                       |                             |                                                 |                                                    |             |
|                                                                                  | <b>O</b> Informasi De     | etail                                        |                       |                             |                                                 |                                                    |             |
|                                                                                  | JUDUL SERI                | -                                            | TIPE MEDIA            |                             |                                                 |                                                    |             |
|                                                                                  | NO. PANGGIL               | 340 SOE H                                    | TIPE PEMBAWA          |                             |                                                 |                                                    |             |
|                                                                                  | PENERBIT                  | PT Raja Grafindo<br>Persada : Jakarta., 2001 | EDISI<br>SUBJEK       | Edisi I Cetakan 4<br>-      |                                                 |                                                    |             |
|                                                                                  | DESKRIPSI FISIK           | -                                            | INFO DETAIL           |                             |                                                 |                                                    |             |
| SLIMS 9 (BULIAN)                                                                 |                           |                                              |                       |                             |                                                 | BERANDA FACEBOOK TWITTER YOUTUBE GITHUB FC         | RUM RSS     |

Setelah menemukan buku yang diinginkan, klik pada Judul Buku yang dipilih, lalu akan muncul halaman detail tentang informasi detail ketersediaan buku beserta nomor panggilnya.

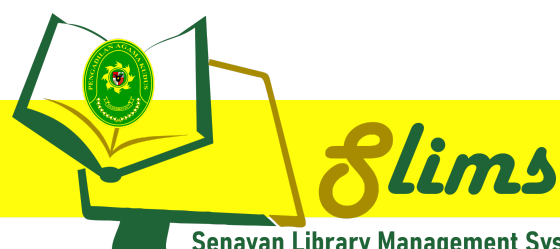

#### Senayan Library Management System

### AKSES ADMIN

| 🧿 Perpustakaan Pengadilan Agama 🗙 | · +                                                                     |                                                                 |                                                                  | ~ - o ×                                           |
|-----------------------------------|-------------------------------------------------------------------------|-----------------------------------------------------------------|------------------------------------------------------------------|---------------------------------------------------|
| ← → C ▲ Not secure   1            | 92.168.1.10:8080/slims9/admin/index.php                                 |                                                                 |                                                                  | 순 ☆ 🛊 🗊 🛛 🧐 :                                     |
| 🔣 Komdanas 📅 BRI Cash Managem     | n 🔣 Virtual Account Das 🎽 Gmail PA Kudus 🧔 SIPP I<br>                   | ENGADILAN 🧕 Antrian Sidang SIPP 🧕 Antrian Sidang 📀 192.168.1.5, | /penduk 🎉 Website-Administra 💿 PA Kudus 💿 IG PA Kudus 👎 PA Kudus | Facebook 💿 Perpustakaan 🏾 🛩 pmpzi - Penilaian 🛛 🔉 |
|                                   | Sirkulasi                                                               | nulai transaksi dengan papan kunci atau pemindai                |                                                                  | 0                                                 |
| # PEMINTAS                        | ID Anggota 4009732022019                                                | MULAI TRANSAKSI BUKA PEMBACA BARKO                              | D - EKSPERIMENTAL (F8)                                           |                                                   |
| 🕋 DASBOR                          | 4009732022019 <oki alviana<="" th=""><th>*</th><th></th><th></th></oki> | *                                                               |                                                                  |                                                   |
| OPAC                              | Perpustaka                                                              | şadilan Agama Kudus                                             |                                                                  | SLIMS 9 (Bulian)                                  |
| BIBLIOGRAFI                       |                                                                         |                                                                 |                                                                  |                                                   |
| O SIRKULASI                       |                                                                         |                                                                 |                                                                  |                                                   |
| LEANGGOTAAN KEANGGOTAAN           |                                                                         |                                                                 |                                                                  |                                                   |
| 🥒 DAFTAR TERKENDALI               |                                                                         |                                                                 |                                                                  |                                                   |
| INVENTARISASI                     |                                                                         |                                                                 |                                                                  |                                                   |
| SISTEM                            |                                                                         |                                                                 |                                                                  |                                                   |
| PELAPORAN                         |                                                                         |                                                                 |                                                                  |                                                   |
| KENDALI TERBITAN BERSERI          |                                                                         |                                                                 |                                                                  |                                                   |
| X KELUAR                          |                                                                         |                                                                 |                                                                  |                                                   |
|                                   |                                                                         |                                                                 |                                                                  |                                                   |
|                                   |                                                                         |                                                                 |                                                                  |                                                   |
|                                   |                                                                         |                                                                 |                                                                  |                                                   |
|                                   |                                                                         |                                                                 |                                                                  |                                                   |
|                                   |                                                                         |                                                                 |                                                                  |                                                   |
|                                   |                                                                         |                                                                 |                                                                  |                                                   |

| 🧿 Perpustakaan Pengadilan Agama 🗙 | +                                       |                                           |                                       |                        |                                                | ~ -                               | o X   |
|-----------------------------------|-----------------------------------------|-------------------------------------------|---------------------------------------|------------------------|------------------------------------------------|-----------------------------------|-------|
| ← → C ▲ Not secure   19           | 02.168.1.10:8080/slims9/admin/index.php |                                           |                                       |                        |                                                | iê ☆ \$ ₹                         | 🗆 🙆 : |
| 🔣 Komdanas 📅 BRI Cash Managem.    | 🔣 Virtual Account Das 🎽 Gmail PA Kudu   | s 🔹 SIPP PENGADILAN 🧕 Antrian Sidang SIPP | 🥚 Antrian Sidang 🕓 192.168.1.5/penduk | 💢 Website-Administra 🚳 | PA Kudus 🛛 🞯 IG PA Kudus 👎 PA Kudus   Facebook | 🎯 Perpustakaan 🤞 pmpzi - Penilaia | in »  |
|                                   | Sirkulasi                               |                                           |                                       |                        |                                                |                                   | 6     |
|                                   | SELESAI TRANSAKSI (ESC)                 |                                           |                                       |                        |                                                |                                   |       |
| I PEMINTAS                        | Nama Anggota                            | Oki Alviana Hadinnianti, S.H.             |                                       | ID Anggota             | 4009732022019                                  |                                   |       |
| DASBOR                            | Surel Anggota                           |                                           |                                       | Tipe Keanggotaan       | Standard                                       |                                   |       |

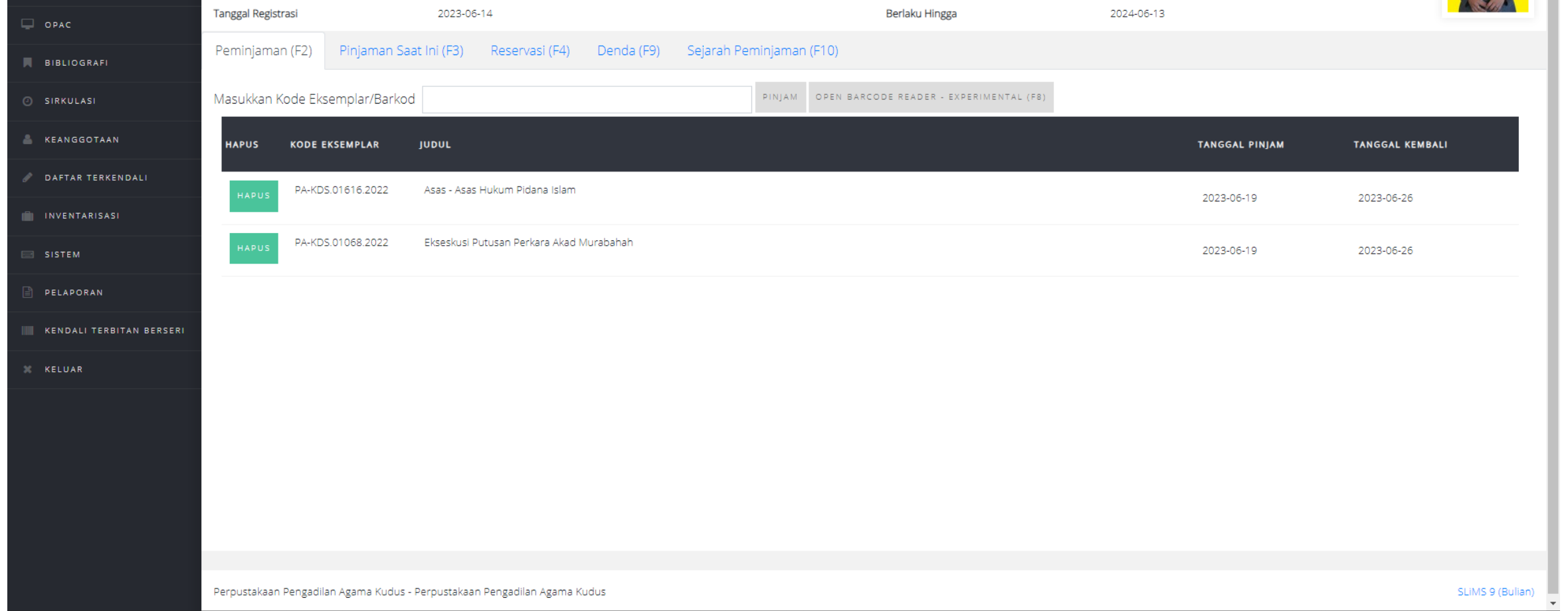

Selanjutnya setelah menemukan buku yang dimaksud di dalam rak buku pada perpustakaan, silahkan menghubungi petugas pengelola perpustakaan untuk dapat diproses peminjaman buku melalui aplikasi Slims.

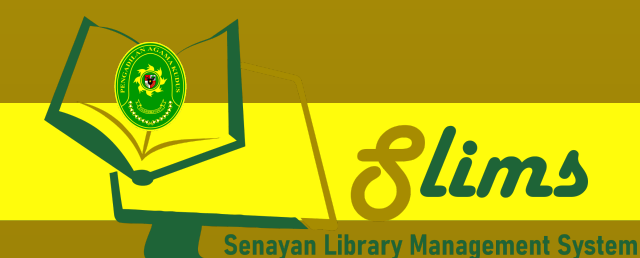

# TENTANG APLIKASI

SLiMS Library Management System (SLiMS) adalah perangkat lunak bebas yang didesain untuk memenuhi kebutuhan otomatisasi perpustakaan (library automation) skala kecil hingga skala besar. Dengan fitur yang dapat dikatakan, lengkap dan masih terus aktif dikembangkan, SLiMS dapat digunakan oleh perpustakaan yang memiliki koleksi, anggota dan staf banyak di lingkungan jaringan, baik itu jaringan lokal (intranet) maupun internet.

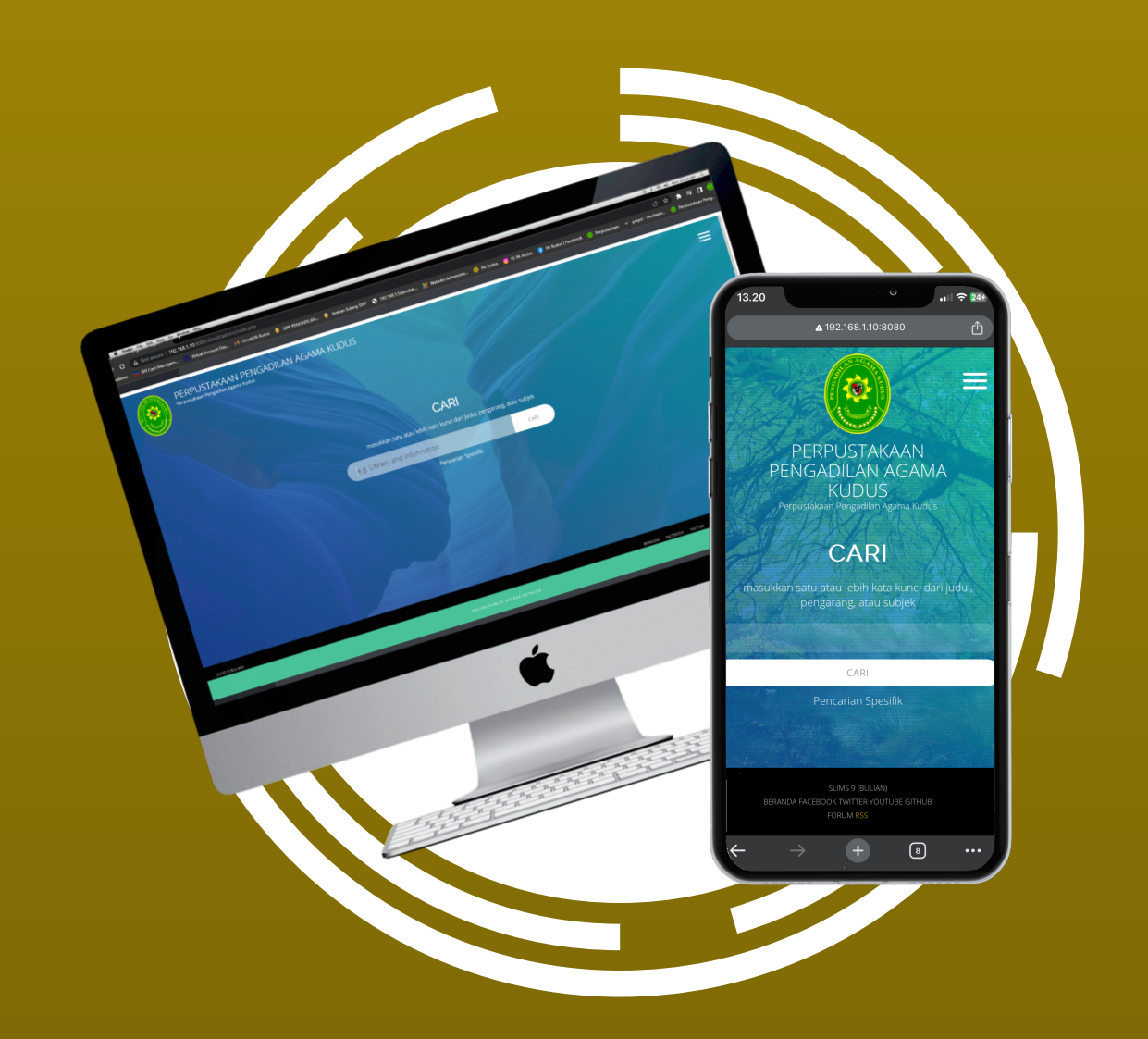

### TUJUAN

Terkelolanya koleksi buku perpustakaan secara digital dan sistematis

### MANFAAT

 Memudahkan penelusuran koleksi melalui website berplatform Slims
 Memudahkan labeling buku menggunakan fitur barcode
 Data statistik sirkulasi yang mudah diolah

### DASAR HUKUM

- Undang-Undang Nomor 43 Tahun 2007 tentang Perpustakaan
- Peraturan Pemerintah Nomor 24 Tahun 2014 tentang Pelaksanaan Undang-Undang Nomor 43 Tahun 2007 tentang Perpustakaan
- Peraturan Kepala Perpustakaan Nasional No. 7 Tahun 2022 tentang Standar Nasional Perpustakaan Khusus

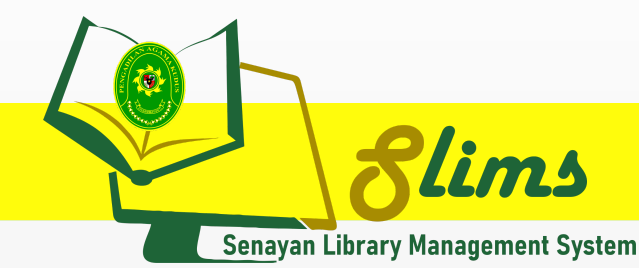

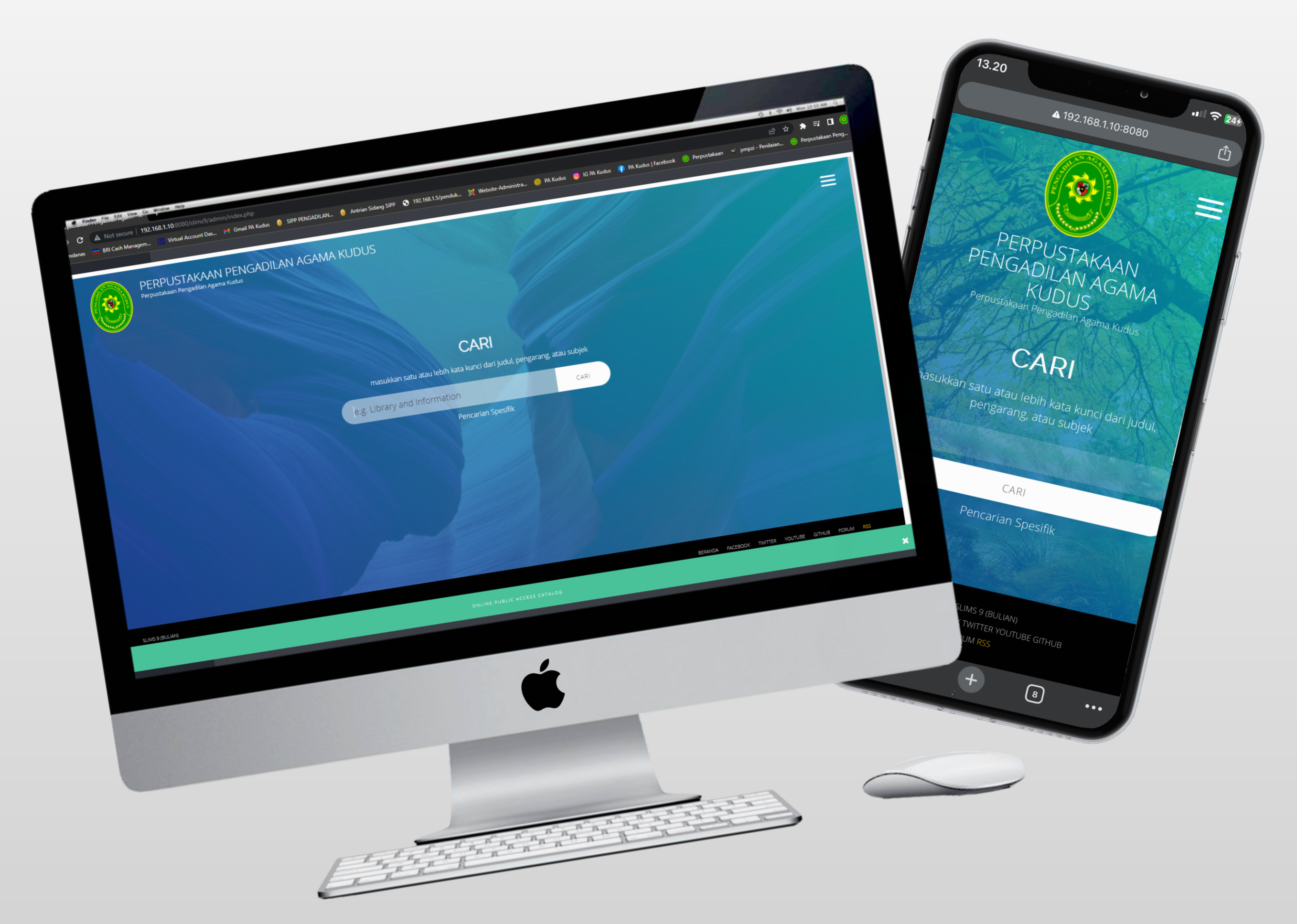

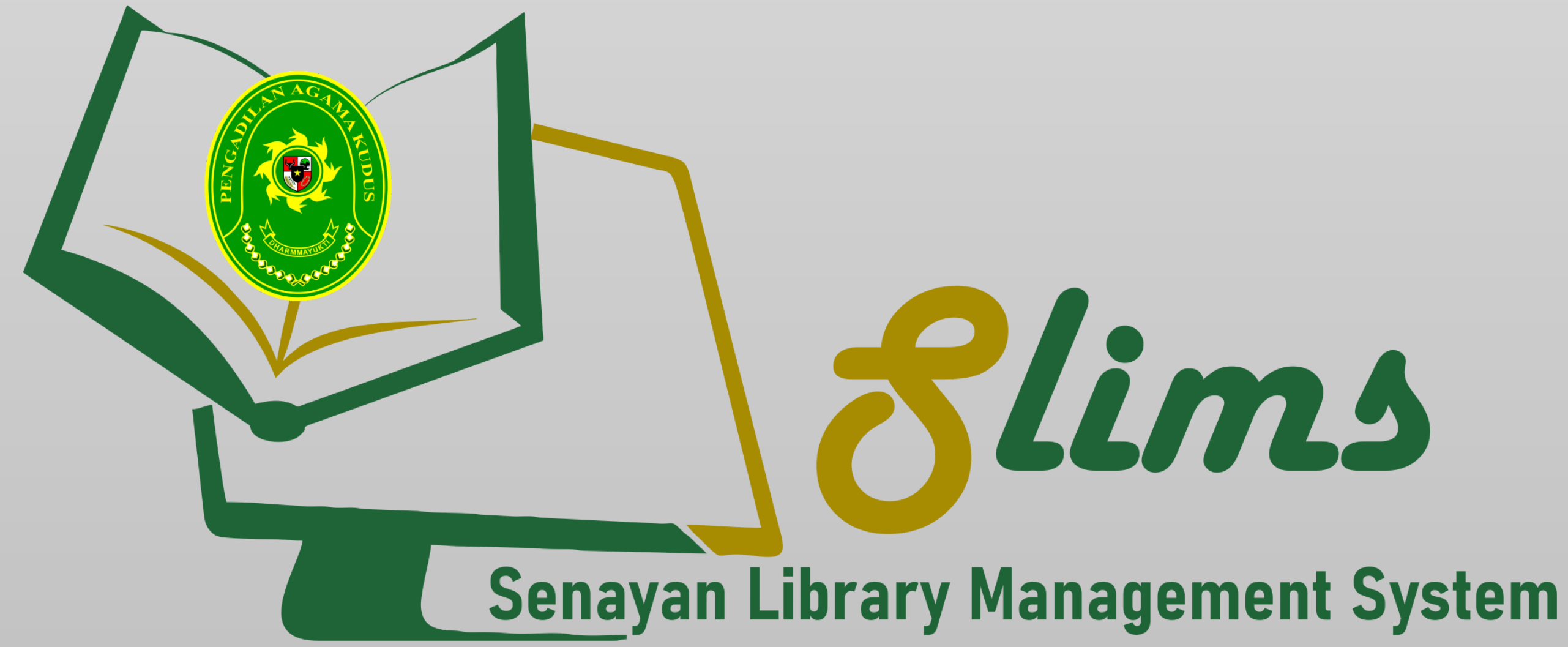

### PENGADILAN AGAMA KUDUS

@2023